# ELBIS アクセス制限システムマニュアル ELBIS ACS Manual (ELBIS Access Control System)

# 内容

1.システムの概要

- 2.検索利用者のための使用法の説明
- 3.出版元(学会等)担当者のための使用法の説明

# 大学病院医療情報ネットワーク(UMIN)

平成17年10月12日 Version 1.01

# 1.システムの概要

UMIN 医療・生物学系電子図書館システム(ELBIS)では、蓄積した抄録・論文等の検 索システムを用意しています(一般用: "http://www.umin.ac.jp/elbis/open-search/"及び UMIN 登録者用: "http://www.umin.ac.jp/elbis/member-search/")。ELBIS では、書誌情 報(題名、著者名等)から、学術雑誌論文・学術集会抄録のキーワード検索が可能です。 検索によって、該当の学術雑誌論文・学術集会抄録の書誌情報が表示されますが、検索利 用者が、検索された文献情報の抄録や論文本文を参照できるかどうかについては、学術雑 誌論文・学術集会抄録の出版元担当者(学会もしくはその委任を受けた団体・企業等)が 設定を行います。ELBIS アクセス制限システム(ACS = Access Control system)は、検索さ れた文献情報の抄録・論文を参照する権限を設定するためのシステムです。

検索利用者が ELIBS で検索・閲覧を行うための検索画面には、「一般公開用」検索画面 と「UMIN 登録者用」検索画面の2種類があります(図1)。一般公開用は、UMIN ID を 取得していない人が利用します。「UMIN 登録者用」は、利用にあたって、UMIN ID とパ スワードの入力が必要であり、通常、UMIN ID 取得者は「UMIN 登録者用」を利用します。 両者は、抄録・論文の書誌情報(題名、著者名、出典等)の検索はまったく同様に行うこ とができます。ただし、検索された抄録・論文の書誌情報から、特定の抄録本文・論文本 文を表示させる場合には動作が異なります(図2)。抄録本文、論文本文のアクセス制限は、 予め出版元(学会等)によって設定されています。「UMIN 登録者用」の場合には、検索利 用者がアクセス制限を持っているかどうかは、検索利用者の UMIN ID 及びアクセス元の IP アドレスによって判断します。一方、「一般公開用」では、UMIN ID が入力されていな いために、アクセス制限の判定は、アクセス元の IP アドレスだけから判断されます。この ため、検索利用者がアクセス制限を持っていても、UMIN 登録者用検索画面を利用しない と、抄録本文、論文本文の閲覧ができない場合があります。このため、UMIN ID を取得し ている人は、UMIN 登録者用を利用することをお勧めします。

出版元担当者によるアクセス制限の設定の基本的な枠組みは、「何を」(抄録・論文等)、 「誰に」(施設、個人、グループ)に参照を許可するかということです。基本的な作業は、 これだけで、作業毎に「何を」の部分と「誰に」の部分が異なっているだけです(表)。こ の点をまず頭に入れてください。実際のアクセス制限の設定作業では、「何を」、「誰に」許 可するかを常に明確に意識してください。また ELBIS アクセス制限システムでは、標準の 状態(何も設定していない状態)では、抄録・論文の参照を禁止している点にご注意くだ さい。ELBIS アクセス制限システムで、明示的にアクセス制限を設定することにより、初 めて抄録・論文の参照が可能となります。

2

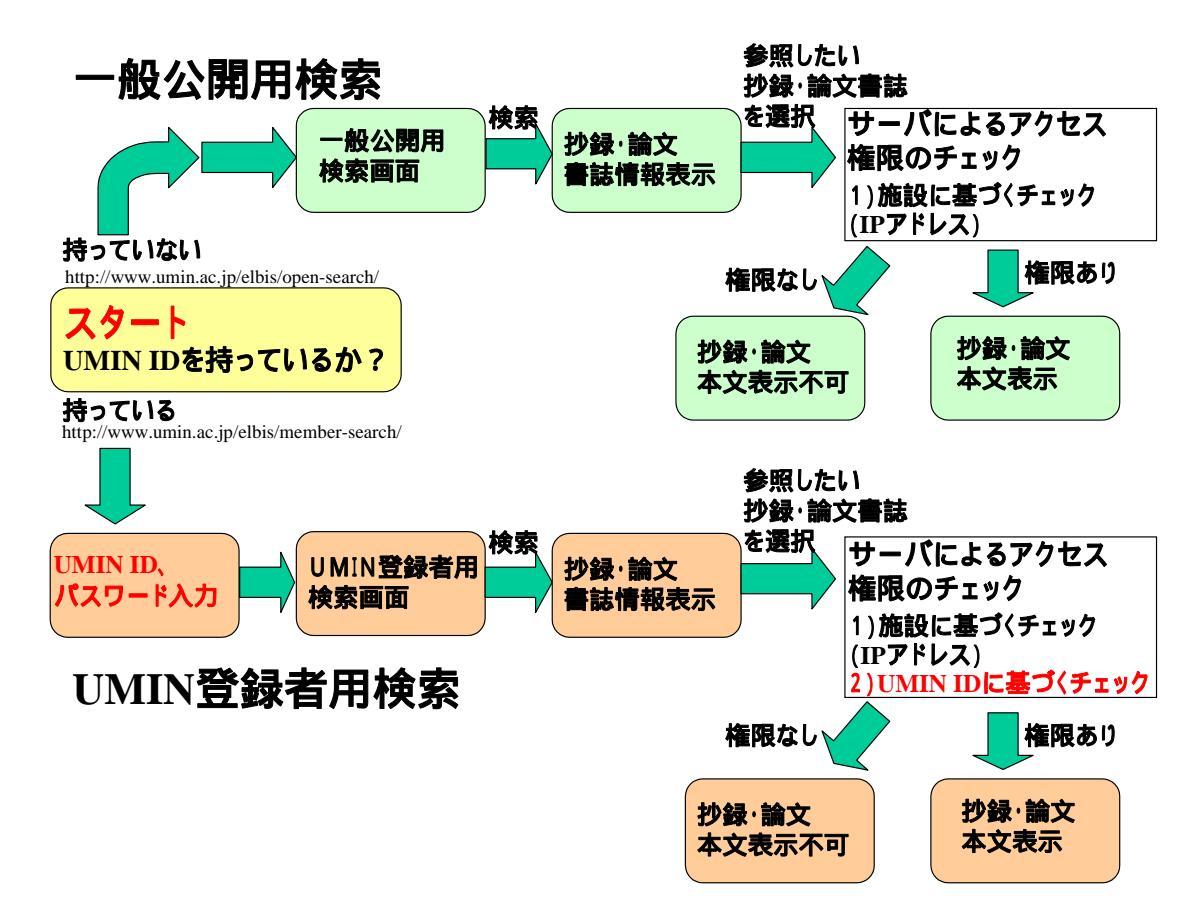

図1.検索利用者による一般公開用検索と UMIN 登録者用検索の操作の流れ

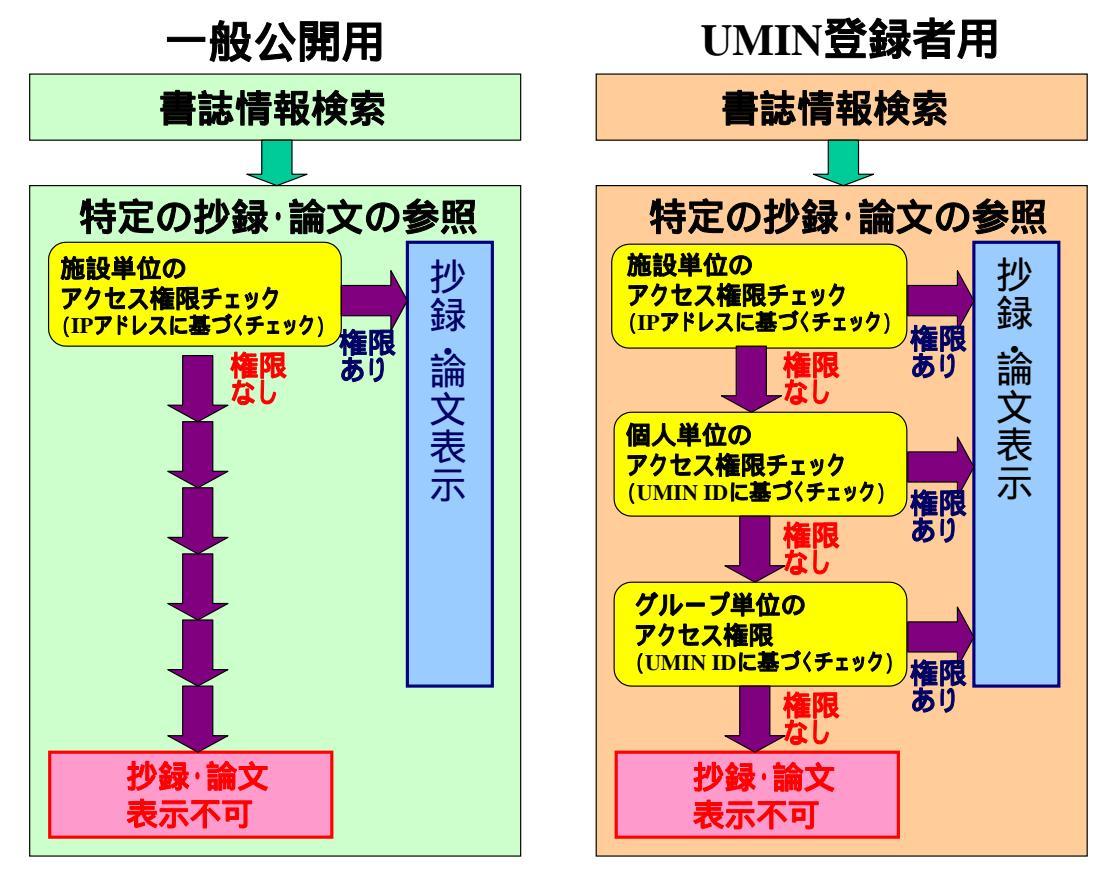

図2.特定の抄録・論文参照時のチェックの仕組み

学術雑誌・学術集会抄録出版元担当者(学会もしくはその委託を受けた団体・企業等) が、ELBIS アクセス制限システムを利用する場合には、まず「アクセス制限設定法の指定」 を行います(図3)。ELBIS アクセス制限システムには、「施設単位」(IP アドレス、ドメ イン名にもとづく)「グループ単位」(UMIN ID を持つ人の集合、例えば学会会員等)「個 人単位」(UMIN ID を持つ個人)を対象としたアクセス制限の設定が可能です。「アクセス 制限設定法の指定」では、これら3つのアクセス制限のうち、1つ以上、3つ以下(3つ はすべてを意味します)を指定します。例えば、「施設単位」と「グループ単位」のアクセ ス制限しか利用しない場合には、「施設単位」と「グループ単位」のアクセス制限設定法を 指定します。そうすると、「施設単位」及び「グループ単位」での抄録・論文のアクセス制 限の設定が可能となります(「個人単位」でのアクセス制限の設定はできません)」「個人単 位」のアクセス制限設定を行わない場合でも、「アクセス制限設定法の指定」で、「施設単 位」、「グループ単位」、「個人単位」のアクセス制限設定法を設定することは可能です。た だし、この場合には、抄録・論文参照時の表示速度が落ちます。ですから、「施設単位」、「グ ループ単位」、「個人単位」のうち、実際の使用するものだけを指定するのがよいと思いま す。

次に「施設単位」のアクセス制限設定を行う場合には、「施設の登録」を、「グループ単位」 のアクセス制限設定を行う場合には、「グループの作成」を行います。「施設の登録」は、 閲覧を許可する施設の名称と当該施設の IP アドレスを ELBIS アクセス制限システムに登 録します。予め登録した施設に対してのみ、「施設単位」のアクセス制限の設定が可能です。 「グループの作成」は、閲覧を許可するグループの名称を指定し、グループを作成します。 作成されたグループには、任意の UMIN ID を登録できます。以上が、基本設定の作業であ り、実際に抄録本文・論文本文のアクセス権限の設定を行う前に実施しておく必要があり ます。

ELBIS アクセス制限システムでは、アクセス制限の設定作業には、「施設単位」、「グルー プ単位」、「個人単位」の設定があります。どれをアクセス制限の設定対象とするかを最初 に選択する必要があります。どれを選択したとしても、前半の処理は同様で、「何を」(抄 録・論文等)を指定します。まず最初に「何を」を指定するための粒度(雑誌全体、雑誌 発行年単位、雑誌の巻、雑誌の号、雑誌の中の個別論文等)を指定します。その後に該当 の粒度によって異なる方法で、「何を」を指定します。後半は、「誰に」を指定します。後 半の作業は、「施設単位」、「グループ単位」、「個人単位」のどの区分で設定するかによって 異なります。「施設単位」では、「何を」に対して、事前に登録している施設を選択して、 割り当てます。「グループ単位」では、「何を」に対して、事前に作成しているグループを 選択して、割り当てます。「個人単位」では、「何を」に対して、個人用の UMIN ID を直接 割り当てます。

4

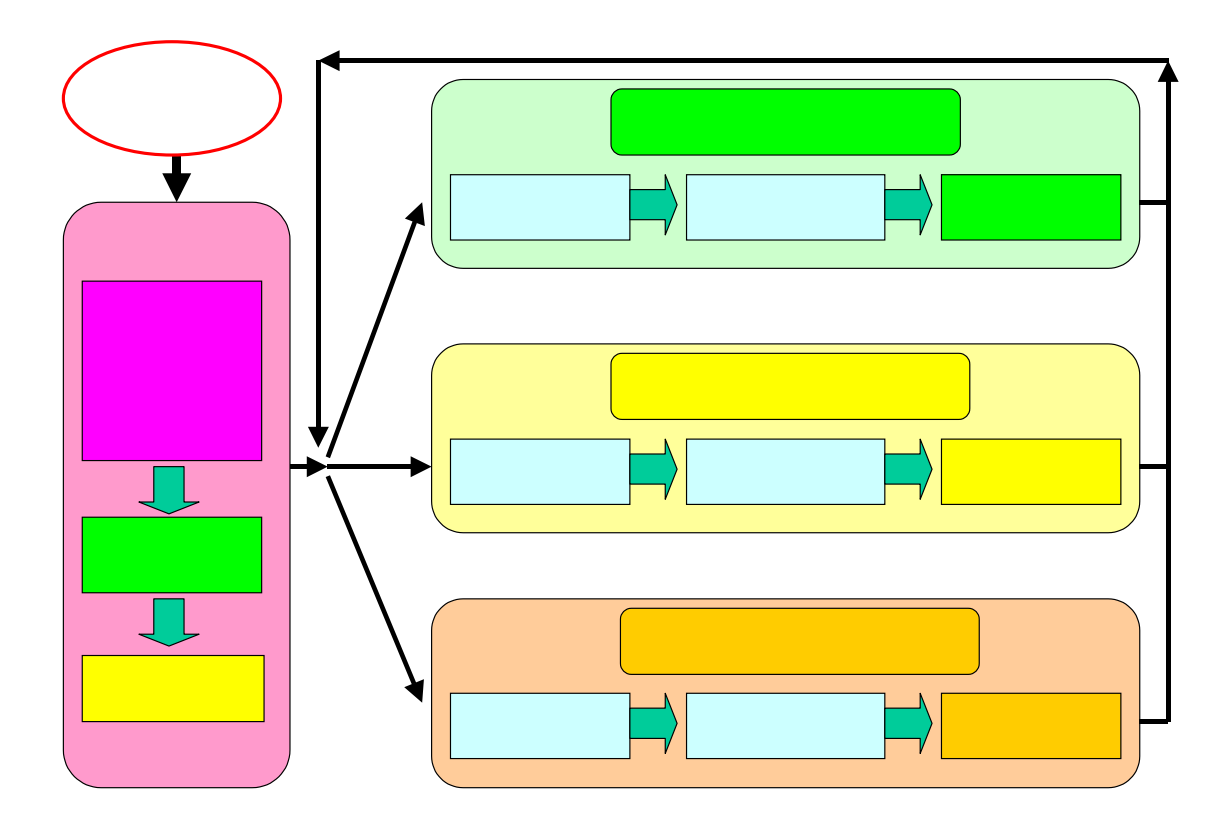

- 図3.出版元によるアクセス制限設定作業の流れ
- 表.アクセス制限を持つ人(誰に)と閲覧許可する論文・抄録等(何を)の組み合わせ \*現行バージョンでは、学術雑誌論文等の設定が行えません。

| *すべての組み合わせについ | て設定が可能です。 |
|---------------|-----------|
|---------------|-----------|

|        |         |          | アクセス制限 | を持つ人の指定 | - 誰に |
|--------|---------|----------|--------|---------|------|
|        |         |          | 施設単位   | グループ単位  | 個人単位 |
| 閲覧許可する | 学術雑誌    | 雑誌単位     |        |         |      |
| 論文・抄録等 | 論文等     | 年単位      |        |         |      |
| の指定    |         | 巻単位      |        |         |      |
| - 何を   |         | 号単位      |        |         |      |
|        |         | 論文単位     |        |         |      |
|        | 学術集会    | 主催学会単位   |        |         |      |
|        | 抄録(論文)等 | 学術集会単位   |        |         |      |
|        |         | 抄録(論文)単位 |        |         |      |

### 2.検索利用者のための使用法の説明

- \* 注意: 説明は、登録者用画面にもとづいて行います。一般公開用画面についても、検 索はまったく同様に行うことができます。ほとんどの部分について、登録者用画面と一 般公開用画面の使い方は同様です。
- 〇 UMIN 登録者用画面 URL: <u>http://www.umin.ac.jp./elbis/open-search/</u>

〇 一般公開用画面 URL : <u>http://www.umin.ac.jp/elbis/member-search/</u>

#### 2.1 初期検索画面

通常は、統合検索を用いて、検索を行います(図の赤丸の部分)。フォームの該当項目に 必要なキーワードを入れて、「検索を行う」ボタンをクリックします。下方に学術雑誌、学 術集会の一覧が出ています。学術雑誌名、学術集会名をクリックすると、該当の学術雑誌、 学術集会のみを対象にした検索を行うことができます。

| All UNDA匠使-生物学乐電子回書館 - Microso                   | oft Internet Explore                                                                                 | *                                                                                                    |                                                                                                    |                |                                              |                   |           |               |
|--------------------------------------------------|----------------------------------------------------------------------------------------------------|----------------------------------------------------------------------------------------------------|----------------------------------------------------------------------------------------------------|----------------|----------------------------------------------|-------------------|-----------|---------------|
| ファイル(E) 編集(E) 表示(A) お気に入り                        | (A) 7-1/D                                                                                            | N\$789                                                                                                    |                                                                                                    |                |                                              |                   |           |               |
| ৵≅১ - → - ② ি ঐ ঊষ#                              | 国お外に入り (3)                                                                                           | b50 3 🗳 🕹 3 🖬 🖬 🛍                                                                                                    |                                                                                                    |                |                                              |                   |           |               |
| アドレス(Q) () http://endaiumin.ac.jp/endaiu         | e¢/fulltext/                                                                                         |                                                                                                    |                                                                                                    |                |                                              |                   | - 0       | 移動 リンク ** 👘 ・ |
|                                                  |                                                                                                    |                                                                                                    |                                                                                                    |                |                                              |                   |           | -             |
| UMIN登<br>http://www.umi<br>More than 400 User Ad | <mark>録者用</mark><br>n.ac.jp<br>cademic S                                                             | ] <i>ELBIS</i> -UMIN医療<br>/elbis/<br>iocieties - De facto Standard                                                                          | そ・生<br>in Biom                                                                                                    | 物学系<br>nedical | 系電子区<br>Sciences                             | 図書館               |           |               |
| <u>一般問題で</u><br>BACK IOP 論文·演題的<br>検索・閲覧さ        | <u>へのご案内</u><br>耗<br>れる方                                                                             | 運用担当者方へのご案内         技術           学会誌編集担当者         論文・練<br>学術集会担当者の方         投稿                                                              | <mark>者の方へ</mark><br>随物録を<br>れる方                                                                                       | <u>のご室内</u>    | <u>査読者の</u><br>論文・演題<br>査 <mark>読</mark> される | )方へのご案<br>対疑<br>方 | <u>14</u> |               |
| 一般公開検索画面 登録者                                     | 相検索画面                                                                                                | 取我不知道会等一篇 演漫抄录 論                                                                                                    | 文授稿                                                                                                    | 学術集会           | 管理画面                                         |                   |           |               |
|                                                  |                                                                                                    |                                                                                                    |                                                                                                    |                |                                              |                   |           |               |
| ◇ 統合検索(すべての演題                                    | 沙緑・絵文)                                                                                               | > 検索上の注意点                                                                                                    |                                                                                                    |                |                                              |                   |           |               |
|                                                  |                                                                                                    |                                                                                                    |                                                                                                    |                |                                              |                   |           |               |
| しい構成録のすべての学術                                     | 集会の演算                                                                                                | !抄録・字会誌論文等を全件まとめて!                                                                                                    | 実家でき                                                                                                    | ます.            |                                              |                   |           |               |
| 本文tobo<                                          | <ul> <li>わる場合には</li> <li>発行</li> <li>共著者名:「</li> <li>沙録本3</li> <li>文本文の本5</li> <li>(学会作成)</li> </ul> | (年全世(頃又以)) のチ会誌が秋本語      ・「開催年: 「蒸行としない」 ~ 「蒸行としない」     ぎば雑誌のみ3: 「 号[雑誌     著者所属機関: 「      て: 「    読文本文[話     なそのものは以下の学会誌別検索にて参照     提供学会名 | 日本<br>「<br>「<br>「<br>令<br>文<br>の<br>み<br>]:<br>「<br>う<br>、<br>、<br>、<br>、<br>、<br>、<br>、<br>、<br>、<br>、<br>、<br>、<br>、 | べこれ、           | 7セス区分<br>論文本                                 | 施設設開提供            | 大熊        |               |
|                                                  |                                                                                                    |                                                                                                    | 報                                                                                                    | 文              | <b>党</b>                                     | (IPアドレス)          |           |               |
| 医療情報学                                            | <u>公開</u>                                                                                            | 日本医療情報学会                                                                                                    | 一般公開                                                                                                    | 一般公開           | 会員限定                                         | 行う                | 提供中       |               |
| 医療情報学連合大会論文集                                     | 準備中                                                                                                  | 日本医療情報学会他                                                                                                    | 一般公開                                                                                                    | 会員限定           | 会員限定                                         | 行わない              | 準備中       |               |
| 日本看護科学会学会誌                                       | <u>公開・会員</u>                                                                                         | 日本看護科学学会                                                                                                    | 一般公開                                                                                                    | 一般公開           | 会員限定                                         | 未定                | 提供中       |               |
| 日本胸部外科学会雑誌                                       | 準備中                                                                                                  | 日本胸部外科学会                                                                                                    | 一般公開                                                                                                    | 一般公開           | 会員限定                                         | 未定                | 提供中       |               |
| 日本血栓止血学会誌                                        | 提供中                                                                                                  | 日本血栓止血学会                                                                                                    | 一般公開                                                                                                    | 未定             | 会員限定                                         | 未定                | 提供中       |               |
| 国立大学病院医療情報処理部門<br>連絡会議シンボジウム論文集                  | til.                                                                                                 | 国立大学病院医療情報処理部門連絡会議                                                                                                    | 一般公開                                                                                                    | 掲載なし           | 国立大学限定                                       | 未定                | 提供中       |               |
| 日本光カード医学会論文集                                     | なし                                                                                                   | 日本光力ード医学会                                                                                                    | 一般公開                                                                                                    | -              | UMIN登録者                                      | 行わない              | 提供中       |               |
| Skin Cancer                                      | なし                                                                                                   | 日本皮膚悪性腫瘍学会                                                                                                    | 一般公開                                                                                                    | 一般公開           | -                                            | 行わない              | 提供中       |               |
| 糖尿病                                              | なし                                                                                                   | 日本糖尿病学会                                                                                                    | 一般公開                                                                                                    | -              | -                                            | 行わない              | 提供中       |               |
| 日本腹部救急医学会雑誌                                      | なし                                                                                                   | 日本腹部救急医学会                                                                                                    | 一般公開                                                                                                    | 会員限定           | -                                            | 行わない              | 提供中       | -             |
| 😸 ページ https://endai.umin.ac.jp/cgi-bin/har       | nyou/lookup/glanc                                                                                    | e.cgi を開いています                                                                                                    |                                                                                                    |                |                                              |                   |           | インターネット       |

2.2 検索結果表示(「題名」の項目に[心臓]と入力して、検索した場合を例にしています。) 画面の上部に「検索画面」、「検索履歴・絞込み検索/組み合わせ検索」、「ELBIS TOP – 般公開」、「ELBIS TOP 登録者用」、「UMIN TOP」のリンクがあります(赤丸部)。次に行 いたい操作をこれらから選択します。絞込み検索とは、現在の検索結果の中から、再度検 索を行って絞り込んでいく検索を言います。組み合わせ検索とは、以前の検索結果を組み 合わせて、和集合(「検索結果 A」または「検索結果 B」)や積集合(「検索結果 A」かつ「検 索結果 B」)を作成する検索を言います。

- (1) 新規に検索したい場合=>「検索画面」をクリック。操作方法は、2.1と同様です。
- (2) 絞込み検索または組み合わせ検索をしたい場合 = >「検索履歴・絞込み検索/組み合わせ 検索」をクリック。2.3 以降に以後の操作方法を示します。
- (3) 検索を中止して他の画面に行く = > ELBIS TOP 一般公開」、「ELBIS TOP 登録者用」、
   「UMIN TOP」をクリック。

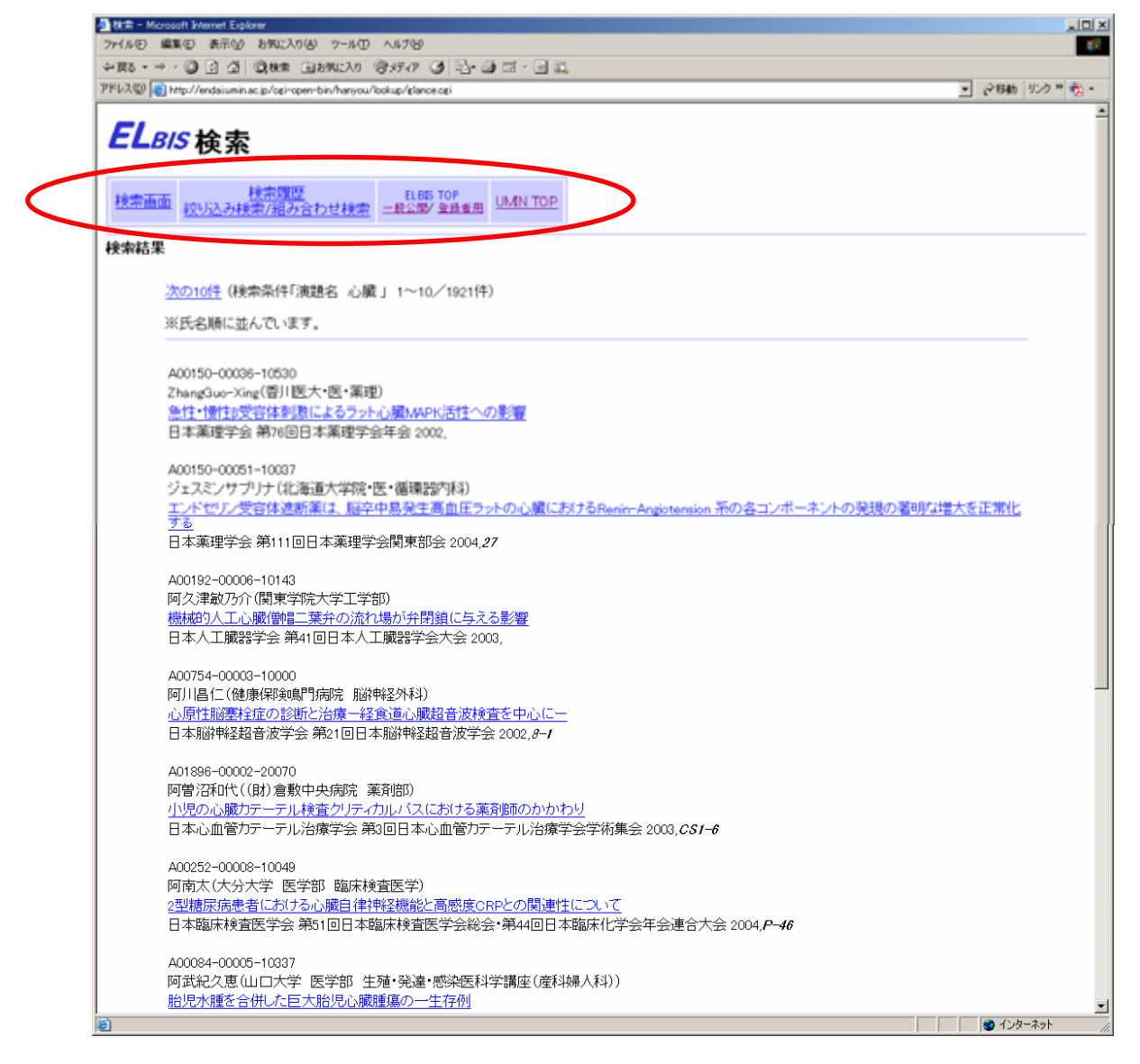

#### 2.3 検索履歴・絞込み検索/組み合わせ検索

検索履歴が表示されます。絞込み検索を行いたい場合には、「絞込み検索」、組み合わせ 検索を行いたい場合には、「組み合わせ検索」をクリックします(赤丸部)。「絞込み検索」 の解説は、以降の 2.4 に、「組み合わせ検索」の解説は、2.5 をご参照ください。

| ∰ 数素 - Microsoft Internet Explorer                                                        | 리미지              |
|-------------------------------------------------------------------------------------------|------------------|
| ファイルの 編集の 表示公 お気に入り(4) ツールの ヘルプロ                                                          | 19 C             |
| ◆第5・→・③ 2 3 ③(200年 回2000-20 登灯で 3) ◎・3 回・3 回                                              |                  |
| PFL2Q 👔 https://endai.umin.ac.jp/opi-bin/hanyou/lookup/search.opi?parm=shouroku8history=1 | 🕑 ご移動 リンク ** 🏂 • |
|                                                                                           | ے<br>            |
| <b>LIMIN</b> ELBIS Online Retrieval System<br>Electronic Library for Biomedical Sciences  |                  |
|                                                                                           |                  |

#### 2.4 絞込み検索

 絞込み検索を行います。まず検索履歴(赤丸部)から、絞り込む元になる検索結果を選択します(検索履歴のどれか1つの「選択」という項目欄をクリックします)。更に検索フォーム(青丸部)の項目に絞込み検索に利用する用語等(例では、「題名」に「血管」と入力してあります)を入力して、絞込み検索を開始します。

| - Microsoft Evennet Explorer                                                                                                    |      | - IOI XI              |
|----------------------------------------------------------------------------------------------------|------|-----------------------|
| ファイルモン 編集モン 表示公 おちに入り必 フールロ へんけい                                                                                                    |      | 1                     |
| +#5·++·@ 2 2 2 2 2 20 20 00 00 00 00 00 00 00 00                                                                                                    |      |                       |
| アドレス(型) (を) http://endsiumin.ac.jp/opi-ropen-bin/haryou/lookup/search.cp/parminshouroku8history=388                                                                                                    | - 68 | 動 リンク 🏾 🇞 ・           |
| ELBIS 検索       技売画面 約り込み検索 組み合わせ検索 技売履歴 二載公園/ 金融車用                                                                                                    |      | -                     |
| 絞り込み検索                                                                                                    |      |                       |
| ●絞り込む(検索式)を選び、下段にて追加の検索条件を入力した後、【検索】ボタンをクリックしてください。                                                                                                    |      |                       |
| <ul> <li>※(独参記<del>)会信日を欠し</del>なるとその条件での一覧が表示されます。</li> <li>※検索式の説明は、こちらをご参照でださい。</li> <li>番号 検索式 件数 選択</li> <li>1 演読名 心臓 1921 C</li> </ul>                                                           |      |                       |
| 入力方法<br>・検索したい文字列防入力してびざさい、<br>・入力された文字が含まれるもの全てが検索されます<br>・英語の大文字、小文字は区別にすます<br>・複数ある場合にはスペースで区切ってびざい、<br>(你り (減増名) 高血圧 因子<br>・筆頭著者名、共著者名は彼と名の間にスペースを入わたべた状余できます<br>(你) [筆頭著者名] 出田大郎<br>「建頭著者名] 山田 大郎 |      |                       |
|                                                                                                    |      |                       |
| ELBIS Online Retrieval System<br>Electronic Library for Biomedical Sciences                                                                                                    |      |                       |
| <b>D</b>                                                                                                    |      | <u></u><br>(29-27) // |

#### 2.5 組み合わせ検索

組み合わせ検索を行います。まず検索履歴(赤丸部)から、絞り込む元になる検索結果 を2つ選択します(検索履歴のうち、どれか2つの「選択」の項目欄をクリックします)。 更に組み合わせ検索で、2つの検索結果の和集合(OR)を作成するのか、積集合(AND)を作 成するのか選択します。最後に「検索」ボタンをクリックして、組み合わせ検索を開始し ます。

| 🚳 快索 – Microsoft Externet Explorer                                                                                                    |                                                     |
|----------------------------------------------------------------------------------------------------|-----------------------------------------------------|
| ファイルゼ 編集型 表示型 お気に入り(8) ツール(1) ヘルプゼ                                                                                                    |                                                     |
| ◇第3・→、③ 2 3 3(8株 1385020 1957-7 3) 2・3 2・3 2・3 2                                                                                                    |                                                     |
| PFD2@ ahttps://endaiumin.ac.jp/cgi-bin/hanyou/lookup/search.cgi?parm=shouroku8history=288                                                                                                    | 💌 🤌移動 リング 20 🧙 -                                    |
| ELBIS 検索       検索画面     初パ込み検索     組み合わせ検索     検索調整     LLES TOP<br>股公園/ 金融集団     UMN TOP                                                                                                    | 2                                                   |
| <ul> <li>組み合わせ検索</li> <li>●検索条件を組み合わせて検索ができます。</li> <li>●組み合わせる検索式を選択(権数可)し、[AND]または、[OR]を選択後、[検索]ボタンをグリックしてください。</li> <li>※検索式の説明は、こちらをこ参照ください。</li> <li>              後索式 件数 選択          </li> <li>             後索式 件数 選択         </li> <li>             後高加度 10807 □         </li> <li>             後の口 COR         </li> </ul> |                                                     |
| 政策                                                                                                    |                                                     |
| ELBIS Online Retrieval System<br>Bectronic Library for Biomedical Sciences                                                                                                    |                                                     |
| 10 ページが表示されました                                                                                                    | <u>×</u><br>۸ + + + + + + / / / / / / / / / / / / / |

# 3.出版元(学会等)担当者のための使用法の説明

〇出版元担当者用の管理用画面: <u>http://www.umin.ac.jp/elbis/acs/</u>

#### 3.1 初期画面

出版元担当者用の UMIN ID で管理画面に入ることができます。管理画面には、「当該の 出版元担当者用の UMIN ID で設定可能な学会の一覧」が表示されます。

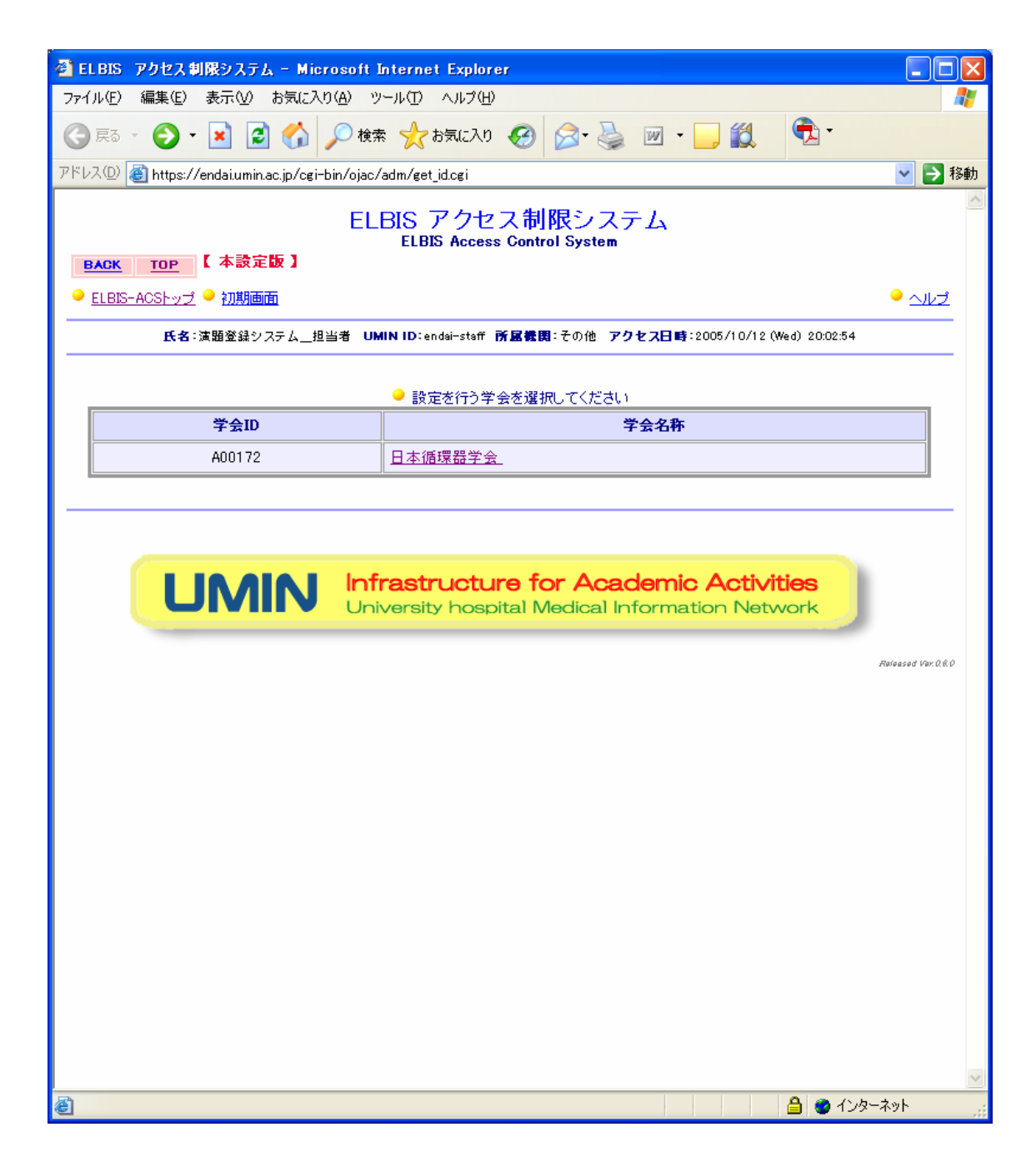

#### 3.2 学会別管理画面

学会別の初期画面が表示されます。左側に各種の設定画面等が表示されています。必要 な項目をクリックすると画面の該当の項目の画面が表示されます。まず「アクセス制限設 定法の指定」をクリックします。

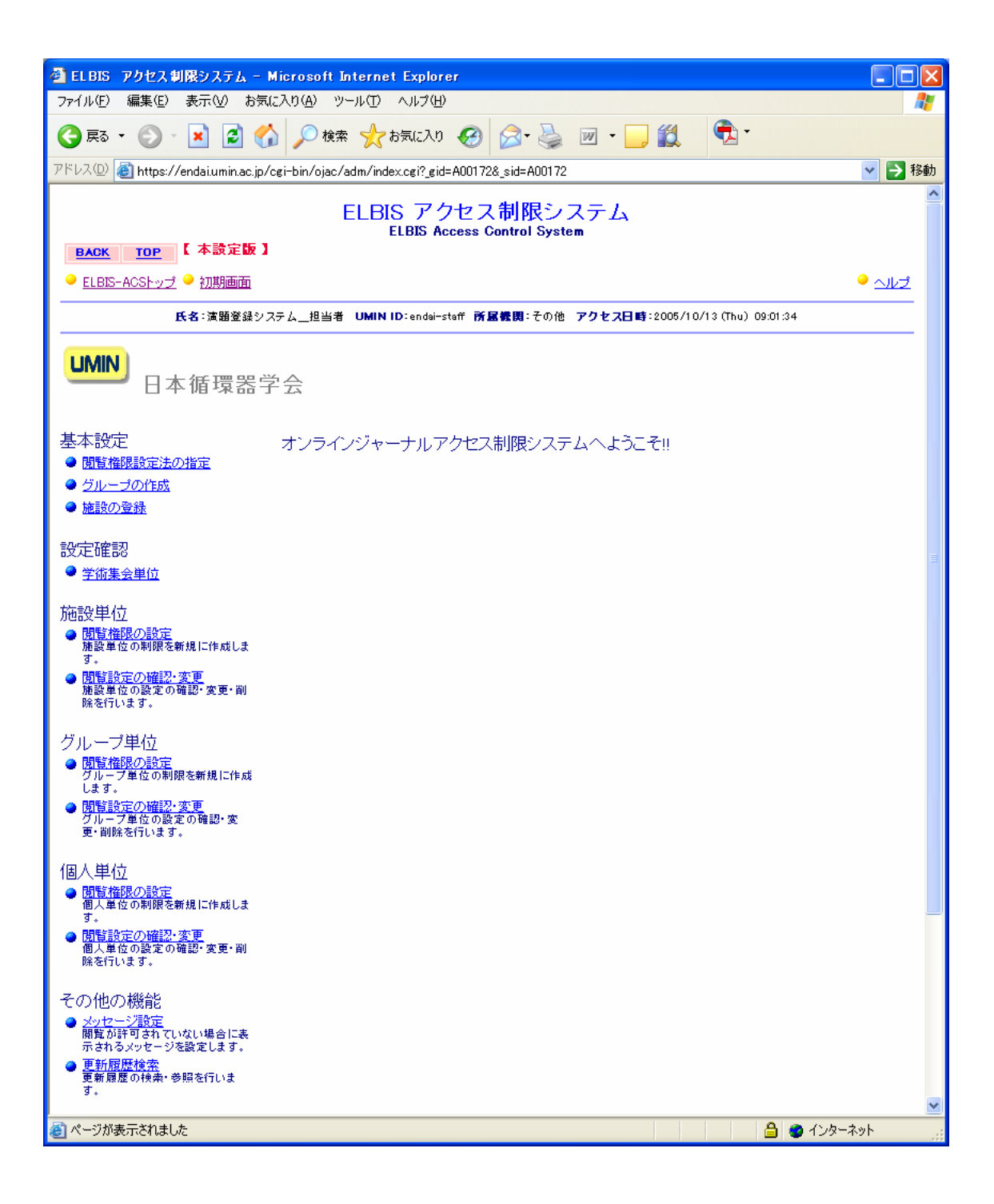

3.3.1 基本設定:アクセス制限設定法の指定

ELBIS アクセス制限システムにおいて、どのような単位で閲覧許可の設定を行うのかを 指定します。単位には、「施設単位」、「グループ単位」、「個人単位」があります。各々利用 する閲覧許可設定の方法を指定して、「この設定を登録する」をクリックしてください。よ くわからない場合には、まず「施設単位」、「グループ単位」、「個人単位」のすべてを指定 してみてください。使わない設定単位を指定した場合にデメリットは、抄録本文・論文等 の表示速度が少し遅くなることです。

A.施設単位

アクセス元の IP アドレスに基づいて、アクセス制限を設定する方式です。

例:東京大学のからのアクセスに対して、アクセス制限を与える。発信元が東京大学であれば、UMIN ID なしで閲覧できる(UMIN ID の有無及びどの UMIN ID を使っているかのチェックは行わない)。

B.グループ単位

UMIN ID のグループを作成し、当該のグループの単位でアクセス制限を設定する方式で す。同じグループの所属する人のアクセス制限は同一になります。

例:「学会会員」、「雑誌購読会員」という2つのグループを作成し、必要に応じて、グルー プに登録する UMIN ID の追加・更新を行った。「学会会員」には、学会雑誌論文及び学術 集会抄録のすべてのアクセス制限を設定した。また「雑誌購読会員」には、学会雑誌論文 のみのアクセス制限を設定した。

C. 個人単位

UMIN ID を持つ個人毎にアクセス制限を設定する方式

例:本郷太郎氏(UMIN ID: hongo-taro)が、〇〇学会雑誌 2004 年第 32 巻 2 号及び第 34 回 日本〇〇学会総会抄録集の購入を希望したので、hongo-taro という ID で該当の号を閲覧で きるように設定した。弥生花子氏(UMIN ID:yayoi-hanako)が、第 35 回日本〇〇学会総会 抄録集に掲載されている「〇〇〇〇の研究 第 2 報」の抄録の購入を希望したので、 yaoi-hanako という ID で該当の抄録を閲覧できるように設定した。

| 🔮 EL BIS アクセス 制限システム - 🕨                                                                                                    | Microsoft Internet Explorer                                                                                        |          |
|----------------------------------------------------------------------------------------------------|----------------------------------------------------------------------------------------------------|----------|
| ファイル(E) 編集(E) 表示(V) お気(                                                                                                    | に入り(会) ツール(① ヘルプ(出)                                                                                                | <i>R</i> |
| 🔇 हुठ • 🕥 - 🖹 🛃 🎸                                                                                                    | 🏠 🔎 検索 🧙 お気に入り 🤣 😥 - 🌺 🔟 - 🛄 鑬 🤹                                                                                   |          |
| アドレス(D) 🕘 https://endai.umin.ac.jp/c                                                                                                    | /cgi-bin/ojac/adm/access.cgi?_gid=A00172&_sid=A00172 💽 🕑                                                           | 移動       |
| BACK TOP 【本設定版】                                                                                                    | ELBIS アクセス制限システム<br>ELBIS Access Control System                                                                    | <u> </u> |
| ● <u>ELBIS-ACSトップ</u> ● 初期画面                                                                                                    | · · · · · · · · · · · · · · · · · · ·                                                                              | 2        |
| <b>氏名</b> :演題登録シス                                                                                                    | ステム_担当者 UMIN ID:endai─staff <b>所屋機関</b> :その他 <b>アクセス日時:</b> 2005/10/13 (Thu) 08:51:05                              |          |
| UMIN<br>日本循環器学                                                                                                    | 学会                                                                                                    | -        |
| 基本設定<br>● <u>閲覧権限設定法の指定</u><br>● <u>グループの作成</u><br>● 体設の登録                                                                                                    | 関題権限設定法の指定<br>論文・抄録等の閲覧を許可する設定で使用する設定方法を指定します。何も設定されていない状態では書誌情報の<br>み参照可能となっております。閲覧許可設定法は複数指定も可能です。<br>→ 設定方法の説明 |          |
| <ul> <li> <u>施設の支藤</u> </li> <li> <u>学術集会単位</u> </li> <li> <u>節管権限の設定</u><br/><u>施設単位</u> </li> <li> <u>間管権限の設定</u><br/><u>施設単位の制限を新規に作成します。         </u> <u>す。         </u> <u>間管設定の確認・変更</u> <u>施設単位の酸定の確認・変更</u> <u>施設単位の酸定の確認・変更</u> <u>施設単位の酸定の酸定の確認・変更</u> <u>施設単位の酸定の酸定の確認</u>・変更         </li> </ul> |                                                                                                    |          |
| グループ単位<br><u>間暫権限の設定</u><br>グループ単位の制限を新規に作成<br>します。<br><u>間暫設定の確認・変更</u><br>グループ単位の設定の確認・変<br>更・削除を行います。<br>個人単位<br><u>関助権限の設定</u>                                                                                                    | この設定を登録する<br>設定を変更する際は、必ず「この設定を登録する」ボタンをクリックしてください                                                                 |          |
| <ul> <li>個人単位の制限を新規に作成します。</li> <li>問<u>智智会にの確認・変更</u></li> <li>個人単位の設定の確認・変更・削除を行います。</li> <li>その他の機能</li> <li>メッセージ設定</li> <li>期覧が許可されていない場合に表示されるメッセージを設定します。</li> <li>更新履歴検査</li> <li>更新履歴検査、</li> <li>更新履歴の検索・参照を行います。</li> </ul>                                                                       |                                                                                                    |          |
| ッ・<br>ダージが表示されました                                                                                                    | <u></u>                                                                                                    | ✓        |

\*注意:グループ単位による閲覧許可の設定をしない場合には作業する必要はありません。

グループ単位での閲覧許可を設定する場合には、事前にグループを作成しておく必要が あります。グループを作成するためには、「グループの名称」と「グループに属する UMIN ID」のリストが必要です。この両者を指定する方法として、「1人づつ入力」、「ファイルか ら一括登録」の2つの方法があります。該当のボタンをクリックすると、各々の入力画面 を参照することができます。

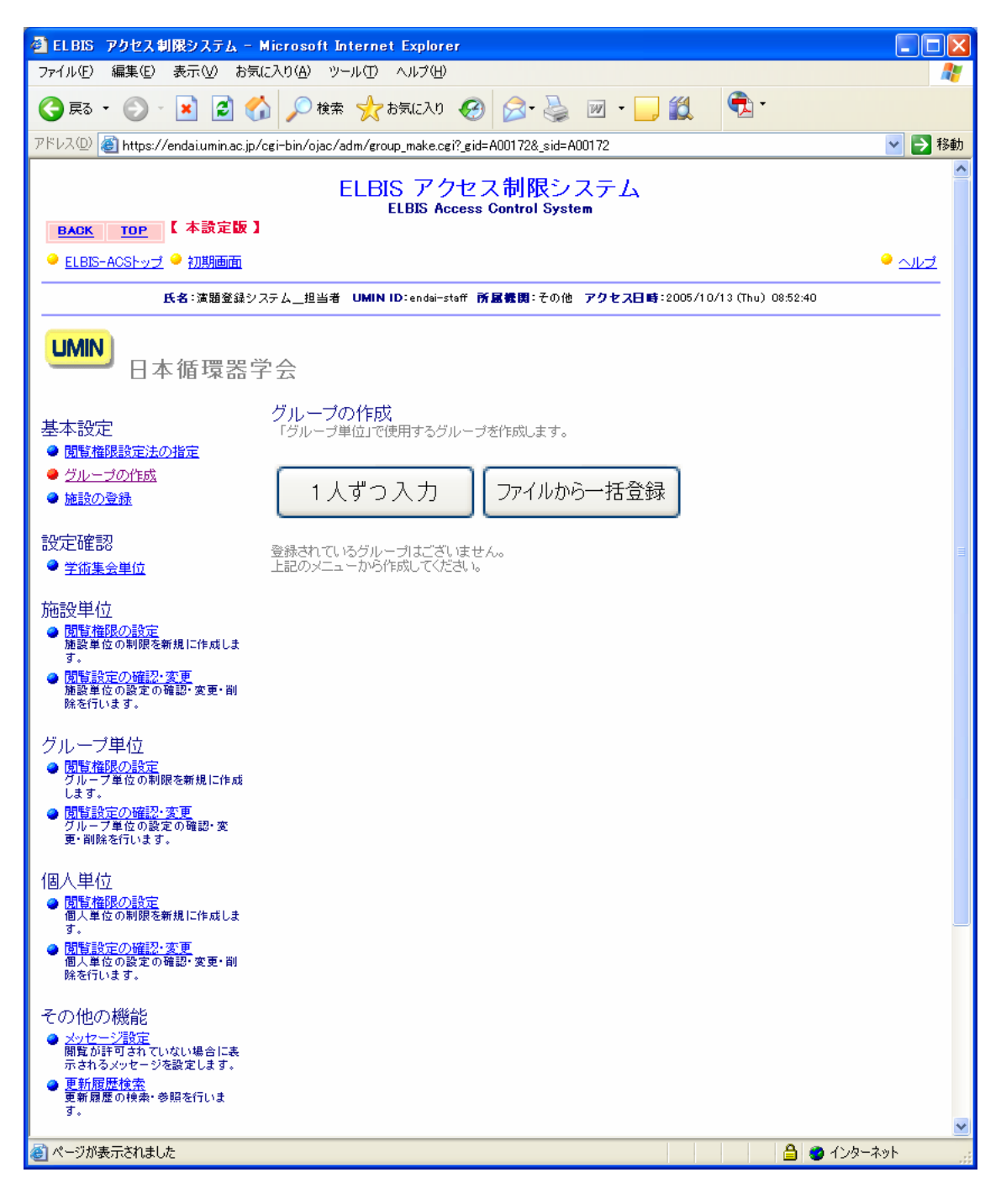

グループの名称と最初のメンバーの UMIN ID を指定して、「グループを作成する」ボタ ンをクリックします。

| 📑 ELBIS アクセス制限システム - M                                                                       | licros            | oft Internet Explore            | 17  |                             |             |                        |       |                  |      |             |
|----------------------------------------------------------------------------------------------|-------------------|---------------------------------|-----|-----------------------------|-------------|------------------------|-------|------------------|------|-------------|
| ファイルビ 編集(2) 表示(2) お気に入り(3) ツール(1) へんげ(3)                                                     |                   |                                 |     |                             |             |                        |       |                  |      |             |
| 😋 🗷 + 💿 - 🗷 🙆 🏠 🔎 🕸 🌟 the 👷 bills 2/17 🥹 😥 - 🥘 🏭 💁 -                                         |                   |                                 |     |                             |             |                        |       |                  |      |             |
| PFUZ 🕼 https://endaiumin.ac.jp/cei-bin/ojac/adm/eroup_make_indiv.cei?,eid=4001728_sid=400172 |                   |                                 |     |                             |             |                        |       |                  |      |             |
| ELBIS アクセス制限システム<br>ELBIS Access Control System                                              |                   |                                 |     |                             |             |                        |       |                  |      |             |
| ● ELBIS-ACShort ● 初期時間                                                                       |                   |                                 |     |                             |             |                        |       |                  |      | · ~112      |
|                                                                                              | 武者:               | 実験堂語システム_技術者                    | UM  | IN IDlandsi-staff 🕅 🕅 🕷     | <b>同</b> 1そ | 0他 <b>アクセス目時</b> 18008 | /10/1 | 0 (Thu) 00:50:00 |      |             |
| UMIN<br>日本循環器学                                                                               | 숤                 |                                 |     |                             |             |                        |       |                  |      |             |
| 基本設定<br>・ 関数推展施定法の確定 ・ ・ ・ ・ ・ ・ ・ ・ ・ ・ ・ ・ ・ ・ ・ ・ ・ ・ ・                                   | グル<br>「グル・<br>加を行 | ープの作成<br>ープ単位に使用するグル<br>ってくだき、い | -31 | 们成。主才。所现作成时                 | Hd−.B       | 8こ200人主で登録可能           | e\$.: | 200人以上登绿老行为爆     | 台ま、1 | 防規作成後、メンバの道 |
| <ul> <li> <u>         は         次の登録  </u></li> </ul>                                        | Ŋ                 | ループを作成する                        | 5   | 入力補助:<br>ユ <u>ーザ検索</u> き行って | 入力す         | °5                     |       |                  |      |             |
| 設定確認                                                                                         | _                 |                                 | _   |                             |             |                        |       |                  |      |             |
| ● 常語集会単位                                                                                     | 211-              | -768R                           |     |                             |             |                        |       |                  |      |             |
| 施設単位                                                                                         | NO                | LIMIN ID                        | 20  | LIMIN ID                    | NO          | IMNID                  | ND    | IMNID            | 10   | IMINID      |
| 機能単位の利用を教えに作成します。                                                                            | 1                 |                                 | 2   |                             | 3           |                        | 4     |                  | 5    |             |
| <ul> <li>回転設定の補設・実更・副<br/>施設単位の設定の確認・実更・副<br/>施名行います。</li> </ul>                             | 6                 |                                 | 7   |                             | 8           |                        | 9     |                  | 10   |             |
| グループ単位                                                                                       | 11                |                                 | 12  |                             | 13          |                        | 14    |                  | 15   |             |
| <ul> <li></li></ul>                                                                          | 16                |                                 | 17  |                             | 18          |                        | 19    |                  | 20   |             |
| <ul> <li>              研究論定の確認・実施</li></ul>                                                  | 21                |                                 | 22  |                             | 23          |                        | 24    |                  | 25   |             |
| W. WIRK STATUE & .                                                                           | 26                |                                 | 27  |                             | 28          |                        | 29    |                  | 30   |             |
| 個人単位<br>● 開催権器の設定                                                                            | 31                |                                 | 32  |                             | 33          |                        | 34    |                  | 35   |             |
| 個人単位の制限を新規に作成しま<br>す。                                                                        | 36                |                                 | 37  |                             | 38          |                        | 39    |                  | 40   |             |
| ● 間間に定の確認・定更・副<br>個人単位の設定の確認・定更・副<br>時を行います。                                                 | 41                |                                 | 42  |                             | 43          |                        | 44    |                  | 45   |             |
| その他の機能                                                                                       | 46                |                                 | 47  |                             | 40          |                        | 49    |                  | 50   |             |
| <ul> <li>メッセージ消費</li> <li>解算が許可されていない場合に表</li> </ul>                                         | 51                |                                 | 52  |                             | 53          |                        | 54    |                  | 55   |             |
| あるれなメッモージを設定します。<br>● <u> <b> 百姓の田田</b></u><br>単数 田田 のはまた、西部ならいま                             | 56                |                                 | 67  |                             | 58          |                        | 69    |                  | 60   |             |
| F.                                                                                           | 61                |                                 | 62  |                             | 63          |                        | 64    |                  | 65   | ×           |
| 🛃 ページが表示されました                                                                                |                   |                                 |     |                             |             |                        |       |                  | 8    | 🔮 12/5-291  |

(ファイルから一括登録)

テキストファイルに UMIN ID を1行に1件づつ入力しておきます。グループ名とファイル名を下記画面で指定して、「グループを作成する」ボタンをクリックします。

| 🚰 ELBIS アクセス制限システム - 🕨                                                                                  | licrosoft Internet Explorer                                                                                        |              |
|----------------------------------------------------------------------------------------------------|----------------------------------------------------------------------------------------------------|--------------|
| ファイル(E) 編集(E) 表示(⊻) お気(                                                                                 | こ入り(金) ツール(① ヘルプ(出)                                                                                                | <b>1</b>     |
| 🔇 戻る • 🕥 - 💌 🛃 🎸                                                                                        | ) 🔎 検索 🌟 お気に入り 🥝 🔗 🍓 🔟 🛛 💭 🎇 🔁 🕇                                                                                   |              |
| アドレス(D) 🧃 https://endai.umin.ac.jp/c                                                                    | cgi-bin/ojac/adm/group_make_batch.cgi?_gid=A00172&_sid=A00172                                                      | 💙 🄁 移動       |
| BACK TOP 【本設定版】                                                                                         | ELBIS アクセス制限システム<br>ELBIS Access Control System                                                                    |              |
| ● <u>ELBIS-ACSトップ</u> ● 初期画面                                                                            |                                                                                                    | <u>• ਆ</u> ਤ |
| <b>氏名</b> :演題登録シス                                                                                       | テム_担当者 UMINID:endai-staff 所居機関:その他 アクセス日時:2005/10/13(Thu) 08:53:43                                                 |              |
| UMIN<br>日本循環器学                                                                                          |                                                                                                    |              |
| 基本設定<br>● <u>閉覧権限設定法の指定</u>                                                                             | グループの作成<br>「グループ単位」で使用するグループを一括作成します。一つのグループに一括登録できる人数は200人ま<br>登録用のデータをメモ帳等で作成し、「参照ファイル」に指定してください。                | です。一括        |
| <ul> <li>● <u>グループの作成</u></li> <li>● 施設の登録</li> </ul>                                                   | グループの名称                                                                                                    |              |
| 設定確認<br>● <u>学術集会単位</u>                                                                                 | 参照ファイル 参照                                                                                                    |              |
| 施設単位<br>● <u>関管権限の設定</u><br>施設単位の制限を新規に作成しま<br>す。                                                       | グループを作成する                                                                                                    |              |
| ● 閉覧設定の確認・変更<br>施設単位の設定の確認・変更・削除を行います。                                                                  | ● 一括登録用ファイルのフォーマットについて<br>メモ帳等を使用し、一行に一つUMIN IDを記入したテキストファイルを作成します<br>(固有識別番号による指定はできません)。<br>例えば以下のようなファイルを作成します。 |              |
| グループ単位<br>● <u>閲覧権限の設定</u><br>グループ単位の制限を新規に作成<br>します。                                                   | umin-taro 【改行】<br>umin-jiro 【改行】<br>umin-saburo 【改行】                                                               |              |
| <ul> <li>閲覧設定の確認・変更<br/>グループ単位の設定の確認・変<br/>更・削除を行います。</li> </ul>                                        |                                                                                                    |              |
| 個人単位<br>● <u>閲覧権限の設定</u><br>個人単位の制限を新規に作成しま                                                             |                                                                                                    |              |
| 9.0<br>● <u>関                                   </u>                                                    |                                                                                                    |              |
| その他の機能<br>● <u>メッセージ習</u> 設定<br>間覧が許可されていない場合に表<br>示されるメッセージを設定します。<br>● 更新履歴検索<br>更新履歴の検索・参照を行いま<br>す。 |                                                                                                    |              |
| 🗃 ページが表示されました                                                                                           | <u>ම</u> 🖉 12タ-                                                                                                    | 💌<br>بريم    |

\* 注意:施設単位(IP アドレスによる)での閲覧許可の設定を行わない場合には、作業 の必要はありません。

施設の登録を行うためには、「新たに施設を登録する」ボタンをクリックします。

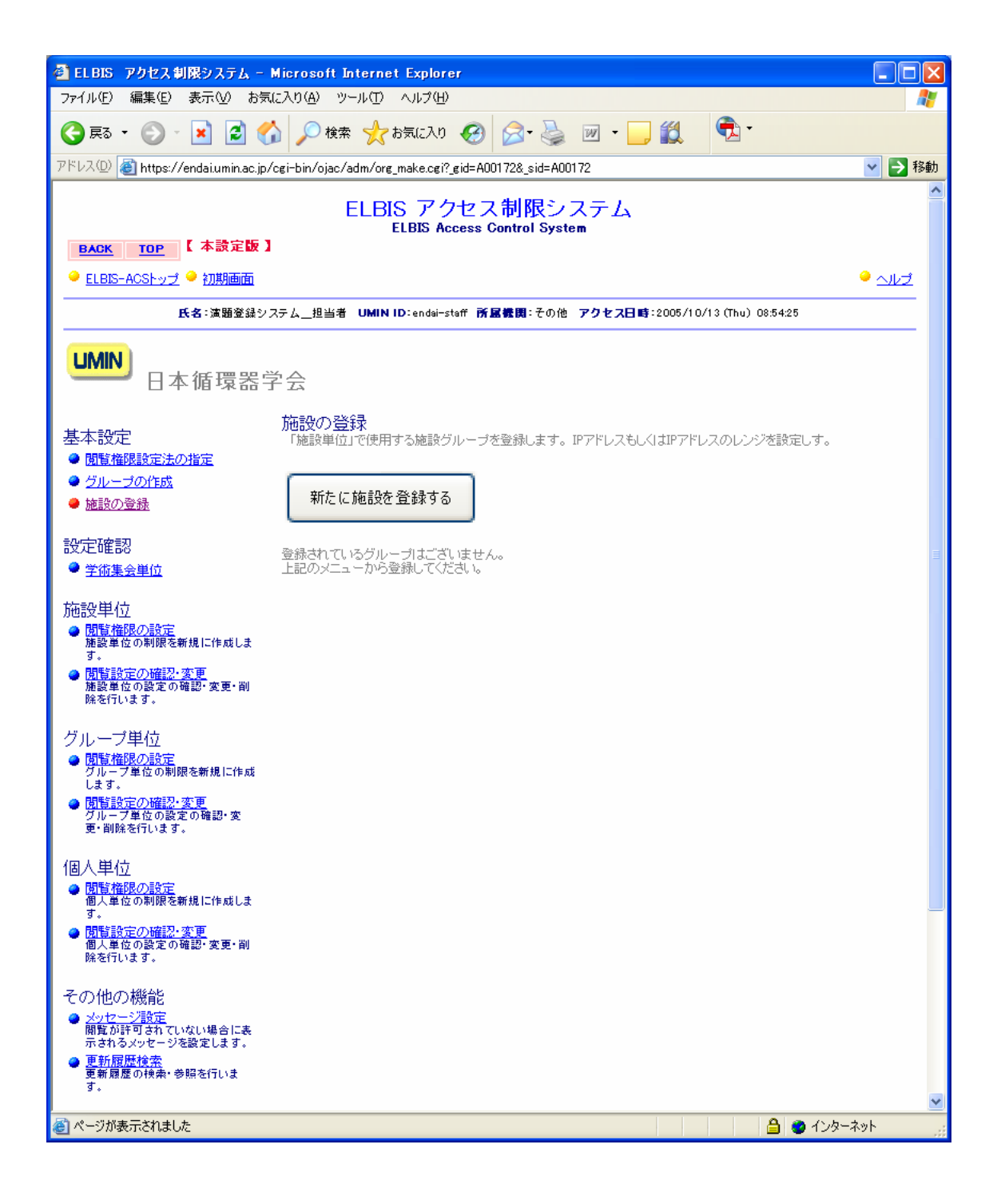

#### (施設の登録1)

新たに施設を登録する場合には、「新たに施設を登録する」をクリックします。

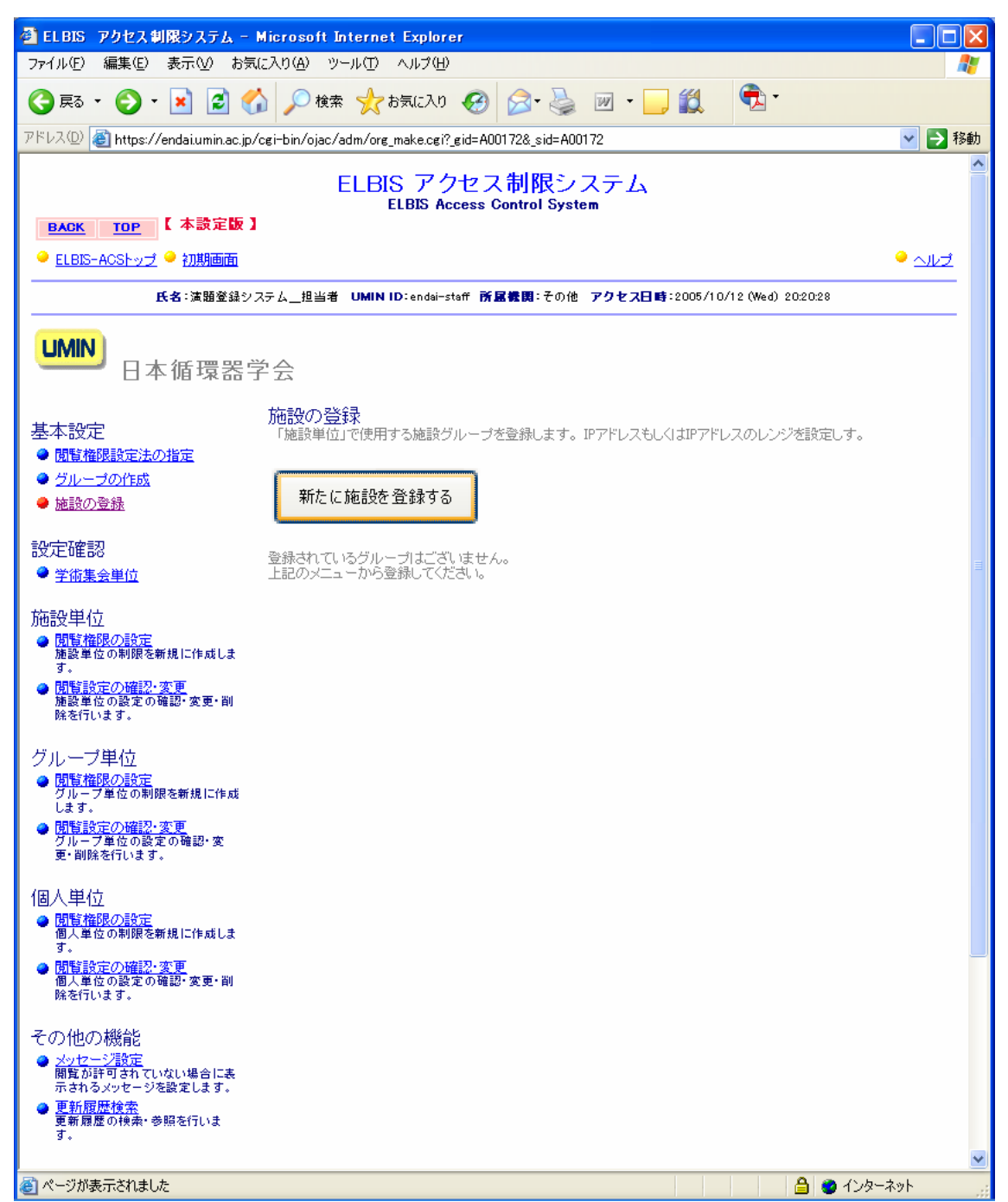

(施設の登録2)

「施設の名称」と部署等の名称、開始 IP アドレス、修了 IP アドレスを入力して、「この施設を登録する」ボタンをクリックします。同一の施設に複数のキャンパスが存在したり、 IP アドレスが連続していないことを考慮して、複数の IP アドレスの領域が登録できるようになっています。「施設の名称」(「組織の名称」はやめて、施設で統一)と部署等の名称、 開始 IP アドレス、修了 IP アドレスを入力して、「この施設を登録する」ボタンをクリックします。同一の施設に複数のキャンパスが存在したり、IP アドレスが連続していないことを考慮して、複数の IP アドレスの領域が登録できるようになっています。

| 🚰 EL BIS アクセス 制限システム - 🕨                                                                   | licros                           | oft Internet Explorer                                                               |                                                             |                                             |                                          | - 🗆 🛛            |  |
|--------------------------------------------------------------------------------------------|----------------------------------|-------------------------------------------------------------------------------------|-------------------------------------------------------------|---------------------------------------------|------------------------------------------|------------------|--|
| ファイル(E) 編集(E) 表示(V) お気(                                                                    | こ入り( <u>A</u>                    | ) ツール(T) ヘルプ(H)                                                                     |                                                             |                                             |                                          |                  |  |
|                                                                                            | ) /                              | )検索 ☆ お気に入り 🚱                                                                       | 🛛 • 🍓 🗹 •                                                   |                                             | •                                        |                  |  |
| アドレス(D) 🍯 https://endai.umin.ac.jp/c                                                       | ei-bin/                          | ′ojac∕adm/org_make_new.cgi?_gid=                                                    | A00172&_sid=A00172                                          |                                             |                                          | ⊻ 🔁 移動           |  |
| ELBIS アクセス制限システム<br>ELBIS Access Control System<br>BACK TOP 【本設定版】                         |                                  |                                                                                     |                                                             |                                             |                                          |                  |  |
| ● <u>ELBIS-ACSトップ</u> ● 初期画面                                                               |                                  |                                                                                     |                                                             |                                             |                                          | <u>لحسد</u>      |  |
| <b>氏名</b> :演題登録シス                                                                          | テム_1                             | 也当者 UMIN ID:endai-staff 所属                                                          | 機関:その他 アクセン                                                 | ス日時:2005/10                                 | 0/12 (Wed) 20:23:02                      |                  |  |
| UMIN<br>日本循環器学                                                                             |                                  |                                                                                     |                                                             |                                             |                                          |                  |  |
| 基本設定 <ul> <li> 園覧権限設定法の指定 <ul> <li>グルーブの作成 <ul> <li>施設の登録</li> </ul> </li> </ul></li></ul> | 施設<br>「施設<br>録した<br>IPアドロ<br>ひとつ | の登録<br>単位」で使用する施設を登録します<br>い場合は、新規作成した後に更新<br>レスを範囲で指定する場合は、開始<br>IPアドレスを指定する場合は、開始 | 。最大20個まで部署等<br>画面から追加登録が可<br>IPアドレスと終了IPアド<br>IPアドレスと終了IPアド | 毎のIPアドレスを<br>I能です。<br>ドレスを入力して<br>ドレスに同じIPア | 指定できます。20個以上の<br>てください。<br>ドレスをを入力してください | D部署等を登<br>。      |  |
| 設定確認                                                                                       |                                  | この施設を登録する                                                                           |                                                             |                                             |                                          |                  |  |
| ♥ <u>学術集会単位</u>                                                                            | _                                |                                                                                     |                                                             |                                             | _                                        |                  |  |
| 施設単位                                                                                       | 施設                               | の名称                                                                                 |                                                             |                                             |                                          |                  |  |
| ● <u>風間/値段0/282</u><br>施設単位の制限を新規に作成します。                                                   | NO.                              | 部署等の名称                                                                              | 開始IPアドレン                                                    | 2                                           |                                          | 1                |  |
| <ul> <li><u>閲覧設定の確認・変更</u><br/>施設単位の変更の確認・変更・削</li> </ul>                                  | 1                                |                                                                                     |                                                             | 107~0                                       |                                          |                  |  |
| KH-201710-3290                                                                             | 2                                |                                                                                     |                                                             |                                             |                                          |                  |  |
| グルーブ単位<br>● <u>閲覧権限の設定</u>                                                                 | 3                                |                                                                                     |                                                             |                                             |                                          |                  |  |
| グループ単位の制限を新規に作成<br>します。                                                                    | 4                                |                                                                                     |                                                             |                                             |                                          |                  |  |
| <ul> <li>● <u>開貨設定の確認・変更</u></li> <li>グルーブ単位の設定の確認・変更・削除を行います。</li> </ul>                  | -                                |                                                                                     |                                                             |                                             |                                          |                  |  |
| 個人用荷                                                                                       |                                  |                                                                                     |                                                             |                                             |                                          |                  |  |
| <ul> <li>□(&lt;\++)□</li> <li>○ <u>開覧権限の設定</u></li> <li>(個人単位の制限を新規に作成しま)</li> </ul>       | b                                |                                                                                     |                                                             |                                             |                                          |                  |  |
| す。<br>● 閲覧設定の確認・変更                                                                         | 7                                |                                                                                     |                                                             |                                             |                                          |                  |  |
| 個人単位の設定の確認・変更・削<br>除を行います。                                                                 | 8                                |                                                                                     |                                                             | ~                                           |                                          |                  |  |
| その他の機能                                                                                     | 9                                |                                                                                     |                                                             | ]~_                                         |                                          |                  |  |
| ● メッセージ設定<br>閲覧が許可されていない場合に表                                                               | 10                               |                                                                                     |                                                             | ]~_                                         |                                          |                  |  |
| <ul> <li>示されるメッセージを設定します。</li> <li>● <u>更新履歴検索</u></li> <li>■ 再展歴の始ま、美昭本年にまま</li> </ul>    | 11                               |                                                                                     |                                                             | ]~[                                         |                                          |                  |  |
| 史新飛座の1999、梦照を17いま<br>す。                                                                    | 12                               |                                                                                     |                                                             | ~                                           |                                          |                  |  |
| <br>ページが表示されました                                                                            |                                  | ·                                                                                   |                                                             |                                             | <u> </u>                                 | וו 💌<br>י–גאאר 🛒 |  |

- 3.4.1 施設単位:アクセス制限の新規設定(3.5.1、3.6.1と操作はほとんど同じです)
  - (アクセス制限を設定する単位の指定)

施設単位のアクセス制限の設定は、下記の順番で行われます。

| アクセス制限 |     | 許可する論文・ |     | 許可する施 |     | 設定の確認 |
|--------|-----|---------|-----|-------|-----|-------|
| 単位の選択  | = > | 抄録の設定   | = > | 設の設定  | = > |       |

これから設定するアクセス制限の単位を下記の中から1つを指定して、「次に進む」をク リックします。学術雑誌論文と学術集会抄録の場合で選択できる単位が異なります。

(注意):現行バージョンでは、学術雑誌論文のアクセス制限の設定はできません)

アクセス制限設定の対象が学術雑誌論文の場合

1) 雑誌単位、2) 雑誌年単位、3) 雑誌巻単位、4) 雑誌号単位、5) 雑誌論文単位

アクセス制限設定の対象が学術集会抄録(論文)場合

6)主催学会单位、7)学術集会单位、8)抄録单位

| ELBIS アクセス制限システム - M<br>ファイル(C) 使用(C) 用三クク わせい                                                                                                    | icrosoft b     | nternet Explorer                                                                                                   |              |
|----------------------------------------------------------------------------------------------------|----------------|----------------------------------------------------------------------------------------------------|--------------|
|                                                                                                    | 080            |                                                                                                    | 48           |
| PEL2(0) A https://andsiumin.asin/a                                                                                                    | rishin /sine / | de falatusian 20 altra 2001228 altra 2001228 altra 2001228 altra 2001228 altra 2001228 altra 2001228 altra 2001228 |              |
| n en en en en en en en en en en en en en                                                                                                    | er-binzujatori |                                                                                                    |              |
|                                                                                                    |                | ELBIS アクセス制限システム<br>ELBIS Access Control System                                                                    |              |
| BACK TOP 【本設定版】                                                                                                    |                |                                                                                                    |              |
| <u>● ELBIS-ACSトップ</u> ● 初期通信                                                                                                    |                |                                                                                                    | <u>• arz</u> |
| 氏名:洪陽堂;                                                                                                    | ほシステム          | 2当者 UMIN ID:endel-staff 所留費問:その他 アクセス日時:2005/10/12 (Wed) 21:07:29                                                  |              |
| UMIN<br>日本循環器学                                                                                                    | 숤              |                                                                                                    |              |
| 其大设宁                                                                                                    | 施設単位           | の関覧権限設定                                                                                                    |              |
| <ul> <li>● 開覧指録設定法の指定</li> </ul>                                                                                                    | アクセス制          | 現単位の選択 → 計可する協会・持録の論 → 詳可する無数の論定 → 設定の確認                                                                           |              |
| <ul> <li>グループの作成</li> <li>体験の取得</li> </ul>                                                                                                    | アウトッフ制限        | 本語学生を単合本項目 マイヤボル                                                                                                   |              |
|                                                                                                    | 道統             | 学術集会抄録(論文)                                                                                                    |              |
| ○ 学術集会単位                                                                                                    | ۲              | 主催学会単位 で歩録へのアクセスを許可する                                                                                              | 2            |
|                                                                                                    | 0              | 学術集会単位 で歩建へのアクセスを許可する                                                                                              |              |
| ○回る24半122<br>● 開製植態の設定<br>施設単位の刺閥を新規に作成しま                                                                                                    | 0              | 杉俵単位 て护録へのアクセスを許可する                                                                                                |              |
| す。 <ul> <li></li></ul>                                                                                                    |                | 次に進む                                                                                                    |              |
| <ul> <li>グループ単位</li> <li> <sup>の</sup><br/><sup>の</sup><br/><sup>の</sup></li></ul> |                |                                                                                                    |              |
| <ul> <li> <u>             IN特徴定の確認・変更</u><br/>グループ単位の設定の確認・変<br/>更・副除を行います。      </li> </ul>                                                                                                    |                |                                                                                                    |              |
| 個人単位<br>● <u>開設相談の設定</u><br>個人単位の利用を解現に作成します。                                                                                                    |                |                                                                                                    |              |
| <ul> <li>開始就是の確認:全見<br/>個人員位の設定の確認:金見・副<br/>解を行います。</li> </ul>                                                                                                    |                |                                                                                                    |              |
| その他の機能<br><ul> <li>メッセージ発定<br/>構築が見守されていない場合に表示されるメッセージを設定します。</li> <li>          新聞歴史会会<br/>参問課題の接触・登録を行います。      </li> </ul>                                                                                                    |                |                                                                                                    |              |
| 8                                                                                                    |                | 🚔 🔮 129-                                                                                                    | 🗙            |

#### (許可する論文・抄録の設定) 「主催学会単位」で閲覧許可する場合

前の画面で選択したアクセス制限の単位によって、許可する論文・抄録の設定方法は異 なります。ここでは、「学術雑誌論文・学術集会抄録(論文)」について、「主催学会単位」 で閲覧許可する方法を例に説明します。

「主催学会単位」の設定を指定した場合には、閲覧許可指定のできる学会の一覧が表示 されます。通常、指定できる学会は1つです。これを選択して、「次に進む」をクリックし てください。

| 🚰 ELBIS アクセス 制限システム - I                                                                                      | Microsoft Internet Explorer                                                          | ×        |
|----------------------------------------------------------------------------------------------------|--------------------------------------------------------------------------------------|----------|
| ファイル(E) 編集(E) 表示(V) お気                                                                                       | に入り(A) ツール(T) ヘルプ(H)                                                                 | 7        |
| 🔇 戻る • 🜔 · 💌 💈 🐔                                                                                             | ☆      ☆ お気に入り               ☆           ☆           ☆                               |          |
| アドレス(D) 🕘 https://endai.umin.ac.jp/                                                                          | /cgi-bin/ojac/adm/select_detail.cgi 🛛 🔽 🄁 🕅                                          | 鋤        |
| BACK TOP 【本設定版】                                                                                              | ELBIS アクセス制限システム<br>ELBIS Access Control System                                      | <        |
| ● <u>ELBIS-ACSトップ</u> ● 初期画面                                                                                 | • 시년                                                                                 |          |
| <b>氏名</b> :演題登録シス                                                                                            | ステム <u>_担当者 UMINID</u> :endai-staff <b>所居機関</b> :その他 アクセス日時:2005/10/13(Thu) 08:55:56 |          |
| UMIN<br>日本循環器学                                                                                               | 学会                                                                                   |          |
| 基本設定                                                                                                    | 施設単位の閲覧権限設定                                                                          |          |
| <ul> <li>● 閲覧権限設定法の指定</li> </ul>                                                                             | アウセス制限単位の選択 →      許可する論文・抄録の設定 →     許可する施設の設定 →     設定の確認                          |          |
| ● <u>グループの作成</u>                                                                                             | 間時たけコナスナル学会を認わってください。                                                                |          |
| ■ <u>施設の登録</u>                                                                                               | 渡沢                                                                                   |          |
| 設定確認                                                                                                    | 日本循環器学会(にほんじゆんかんきがつかい)                                                               | =        |
| <b>学術集会単位</b>                                                                                                |                                                                                      |          |
| 施設単位<br><u>関管権限の設定</u><br>建設単位の制限を新規に作成します。<br>・<br><u>関管設定の確認・変更</u><br>建設単位の設定の確認・変更・削<br>除を行います。          | 次に進む                                                                                 |          |
| グループ単位<br>● <u>間覧権限の設定</u><br>グループ単位の制限を新規に作成<br>します。<br>● <u>間覧設定の確認・変更</u><br>グループ単位の設定の確認・変<br>更・削除を行います。 |                                                                                      |          |
| 個人単位<br>● <u>閲覧権限の設定</u><br>個人単位の制限を新規に作成しま                                                                  |                                                                                      |          |
| 9。<br><b>閲覧設定の確認・変更</b><br>個人単位の設定の確認・変更・削<br>除を行います。                                                        |                                                                                      |          |
| その他の機能<br><u>メッセージ設定</u> 開覧が許可されていない場合に表示されるメッセージを設定します。<br>更新履歴検索<br>更新履歴の検索・参照を行います。<br>す。                 |                                                                                      |          |
| ▲ ページが表示されました                                                                                                | <u> ユーンカーネット</u>                                                                     | <b>M</b> |
| S ANACHOLISCOL                                                                                               |                                                                                      |          |

(許可する施設の設定)

選択された学術集会単位の抄録(論文)に対して、閲覧を許可する施設と内容を設定し ます。

1.閲覧許可する施設を選択

「基本設定」の「施設の登録」で登録した施設の一覧がプルダウンメニューに設定されています。この中から、閲覧を許可する施設を指定します。「インターネット全体」という値も選択できるようになっていますが、これを選択するとインターネット全体に内容が一般公開されてしまいますのでご注意ください。

2.閲覧を許可する内容の選択

プルダウンメニューより閲覧許可する内容(「書誌情報のみ」、「書誌情報+キーワード」、 「書誌情報+キーワード+抄録」、「書誌情報+キーワード+抄録+論文」等で、閲覧許可 の対象により異なります)から、該当のものをご選択して、「次に進む」をクリックします。

| 🚰 ELBIS アクセス制限システム - 🕨                                                                                                    | Hicrosoft Internet Explorer                                                                                                    |               |
|----------------------------------------------------------------------------------------------------|----------------------------------------------------------------------------------------------------|---------------|
| ファイル(E) 編集(E) 表示(U) お気(                                                                                                    | 22060 7-1400 14760                                                                                                    | <i>A</i> *    |
| 🌀 🕫 · 🌍 · 💌 🖻 ổ                                                                                                    | 🖌 🔎 🕅 🛧 🚓 🐼 🕢 🤡 🚱 🖓 🖓 👘 🖓 👘                                                                                                    |               |
| アドレス(D) 截 https://endaiumin.ac.jp/c                                                                                                    | opi-bin/ojac/adm/select_object.opi                                                                                                   | 🖌 🛃 移動        |
| 1 1 1 1 1 1 1                                                                                                    | ELBIS アクセス制限システム<br>ELBIS Access Control System                                                                                      | <u>^</u>      |
| ELDIS-ACSF-y-7 → 27000.0000                                                                                                    |                                                                                                    | <u>• ~112</u> |
| 质名:洪陵                                                                                                    | 室録システム担当者 UMIN ID:endsi-staff 所属義問:その他 アクセス目時:2005/10/12 (Ned) 202928                                                                |               |
| UMIN<br>日本循環器学                                                                                                    | <b>在</b> 会                                                                                                    |               |
| 基本設定<br>● 簡繁推得設定法の指定<br>● <u>グループの作成</u><br>● 施設の登録                                                                                                    | 施設単位の関題権限設定<br>アウセスBBR#位の選択 → IFFJF5482*1934の数 → IFFJF5388の数定 → 設定の報送<br>1.開発相称可する場話を受決してください。<br>インターネット全体1を変択した場合は、一般公開と同じ扱いになります。 |               |
| 設定確認<br>● <u>学術集会単位</u>                                                                                                    | 17可施設<br>選択してください ▼<br>2.開発者許可する内容を選択してください。                                                                                         | 2             |
| 施設単位<br>・                                                                                                    | iF可内容 書註情報+キーワード+抄録(全て) ▼<br>閲覧を許可する主催学会                                                                                             |               |
| <ul> <li>              団智協定の確認・変更・副             議論単位の設定の確認・変更・副             議を行います。      </li> </ul>                                                          | 道択した主爆手会名称<br>日本循環器学会                                                                                                    |               |
| <ul> <li>グルーブ単位</li> <li>商価価値の設定<br/>グルーブ単位の朝限を構成に作成<br/>します。</li> <li>商価値を支配</li> <li>プルーブ量なの設定の資源の</li> </ul>                                               | 次に進む                                                                                                    |               |
| <ul> <li>更・前餘を行います。</li> <li>個人単位</li> <li>個質相望の設定</li> <li>個質相望の調査を開発に体成します。</li> <li>個質算金の利用を表現に体成します。</li> <li>例算設金の利用を表現。</li> <li>例算設金の利用を表現。</li> </ul> |                                                                                                    |               |
| 株を行います。 その他の機能 メッセージ設定 施設が計りされていない場合に表示されるメンセージを設定します。 更新医療検索・参照を行います。 まれていたいます。                                                                              |                                                                                                    |               |
| 0                                                                                                    | <u>යි</u> ම එන                                                                                                    | 7.9h          |

#### (設定の確認)

閲覧許可する内容の最終確認を行います。内容に問題がなければ、「この設定を登録する」 をクリックします。

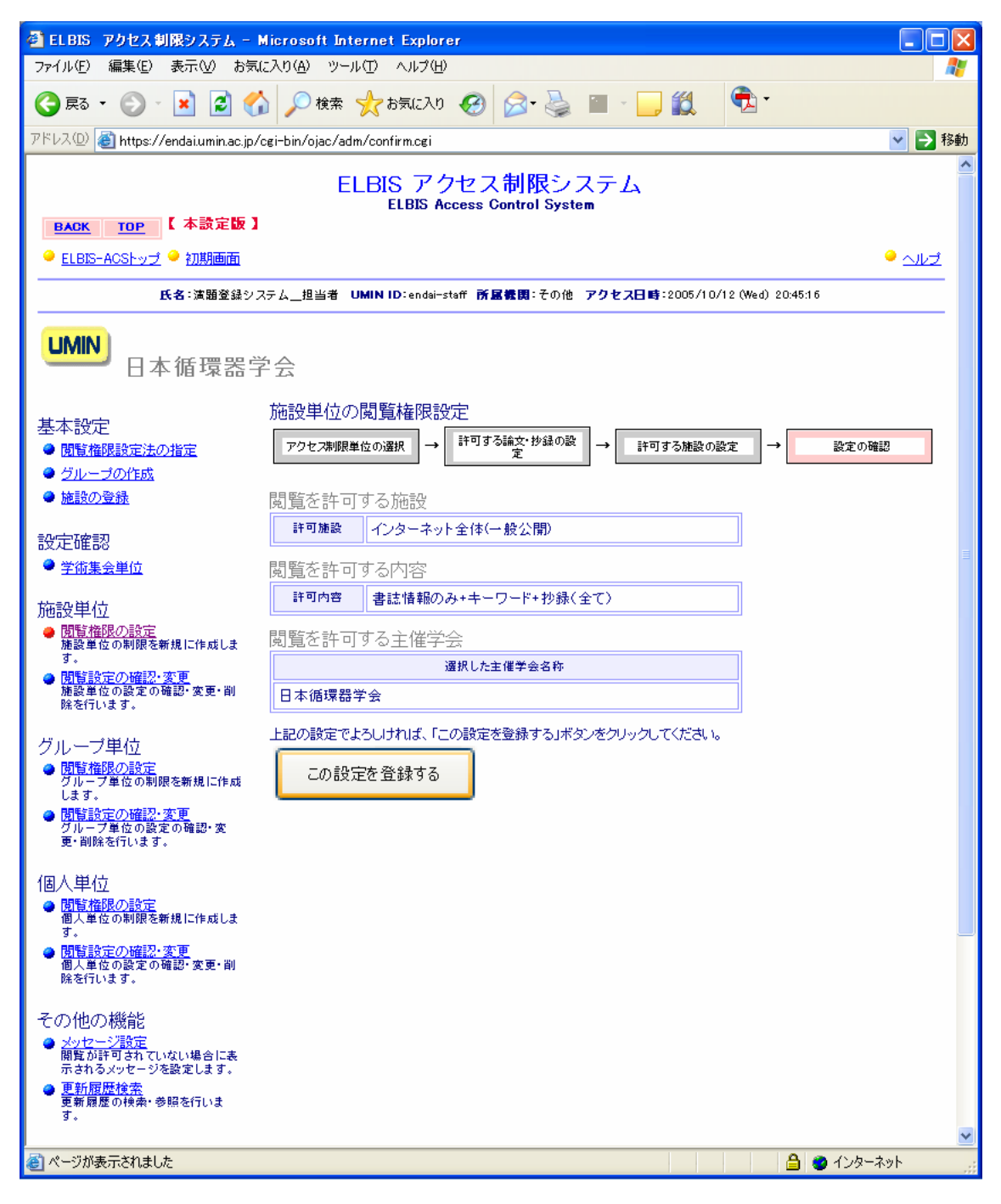

3.4.2 施設単位:アクセス制限の確認・変更・削除(3.5.2、3.6.2 と操作はほとんど同じです)

設定状況の確認、変更、削除が可能です。

| 🕙 ELBIS アクセス制限システム - M                                                                                                    | icrosoft In        | ternet Explorer                              |                           |                       |
|----------------------------------------------------------------------------------------------------|--------------------|----------------------------------------------|---------------------------|-----------------------|
| ファイル(E) 編集(E) 表示(V) お気(2                                                                                                    | :入り( <u>A</u> ) ツー | ル田 ヘルプ田                                      |                           |                       |
| 🔇 戻る 🔹 🕥 🕤 💌 🛃 🐔                                                                                                    | ) 🔎 検索             | ☆ お気に入り 🥝 🔗 🧯 [                              | w • 🧾 🛍 🤇                 | ×                     |
| アドレス(D) 🕘 https://endai.umin.ac.jp/c                                                                                                    | gi-bin/ojac/ad     | dm/list_obj.cgi?_gid=A00172&_sid=A00172&     | _cat=ip                   | 💙 🄁 移動                |
| BACK TOP 【本設定版】                                                                                                    | E                  | LBIS アクセス制限シス<br>ELBIS Access Control System | テム<br>-                   |                       |
| ● <u>ELBIS-ACSトップ</u> ● 初期画面                                                                                                    |                    |                                              |                           | <u>•</u> <u>~</u> µ_ੋ |
| <b>氏名</b> :演題登録シス                                                                                                    | テム_担当者             | UMIN ID:endai-staff 所屋機関:その他 ァ               | <b>?クセス日時</b> :2005/10/12 | (Wed) 20:36:59        |
| UMIN<br>日本循環器学                                                                                                    |                    |                                              |                           |                       |
| 基本設定                                                                                                    | 施設単位(              | D閲覧設定の確認                                     |                           |                       |
| ● 閲覧権限設定法の指定                                                                                                    | 設定状況を確             | 崔認する施設を選択してください。                             |                           |                       |
| <ul> <li>● <u>クループの作成</u></li> <li>● 施設の登録</li> </ul>                                                                                                    |                    | 施設名称                                         | 参照                        |                       |
|                                                                                                    | インター ネッ            | 卜全体(一般公開)                                    | 参照                        |                       |
| 設定確認                                                                                                    | 追加登録0件             |                                              |                           | -<br>∃                |
| ▼ <u>子丽茉云里□</u>                                                                                                    | NO.                | 施設名称                                         | 参照                        |                       |
| <ul> <li>         ・ 一般 2015年1月11日</li> <li>         ・ 一般 2015年1月1日</li> <li>         ・ 一般 2015年1月1日</li> <li>         ・ 日本 2015年1月1日</li> <li>         ・ 日本 2015年1月1日</li> <li>         ・ 一般 2015年1月1日</li> <li>         ・ 日本 2015年1月1日</li> <li>         ・ 日本 2015年1月1日</li> <li>         ・日本 2015年1月1日</li> <li>         ・ 日本 2015年1月1日</li> <li>         ・ 日本 2015年1月1日</li> <li>         ・ 日本 2015年1月1日</li> <li>         ・ 日本 2015年1月1日</li> <li>         ・ 日本 2015年1月1日</li> <li>         ・ 日本 2015年1日</li> <li>         ・ 日本 2015年1日</li> <li>         ・ 日本 2015年1日</li> <li>         ・ 日本 2015年1日</li> <li>         ・日本 2015年1日</li> <li>         ・・・・・・・・・・・・・・・・・・・・・・・・・・・・・</li></ul> |                    |                                              |                           |                       |
| グルーブ単位<br>• <u>間覧権限の設定</u><br>グルーブ単位の制限を新規に作成<br>します。<br>• <u>間覧設定の確認・変更</u><br>グルーブ単位の設定の確認・変<br>更・削除を行います。                                                                                                    |                    |                                              |                           |                       |
| <ul> <li>個人単位</li> <li>閲覧権限の設定<br/>個人単位の制限を新規に作成します。</li> <li>閲覧設定の確認・変更<br/>個人質力の設定の確認・変更<br/>個人算力の設定の確認・変更・削</li> </ul>                                                                                                    |                    |                                              |                           |                       |
| 味を行います。<br>その他の機能<br><u>メッセージ設定</u><br>開覧が許可されていない場合に表示されるメッセージを設定します。<br>更新履歴検索<br>更新履歴検索・参照を行います。                                                                                                    |                    |                                              |                           |                       |
| 🕲 ページが表示されました                                                                                                    |                    |                                              |                           | 📋 🥑 インターネット           |

3.5.1 グループ単位:アクセス制限の新規設定(3.4.1、3.6.1 と操作はほとんど同じです) (アクセス制限を設定する単位の指定)

施設単位のアクセス制限の設定は、下記の順番で行われます。

| アクセス制限 |     | 許可する論文・ |     | 許可するグル |     | 設定の確認 |
|--------|-----|---------|-----|--------|-----|-------|
| 単位の選択  | = > | 抄録の設定   | = > | ープの設定  | = > |       |

これから設定するアクセス制限の単位を下記の中から1つを指定して、「次に進む」をク リックします(学術雑誌論文と学術集会抄録の場合で選択できる単位が異なります)。

(注意):現行バージョンでは、学術雑誌論文のアクセス制限の設定はできません) アクセス制限設定の対象が学術雑誌論文の場合

1) 雑誌単位、2) 雑誌年単位、3) 雑誌巻単位、4) 雑誌号単位、5) 雑誌論文単位

アクセス制限設定の対象が学術集会抄録(論文)場合

6)主催学会单位、7)学術集会单位、8)抄録单位

| 🚳 ELBIS アクセス制限システム - M                                                         | icrosoft Internet Explorer                                                                                                    |        |
|--------------------------------------------------------------------------------|----------------------------------------------------------------------------------------------------|--------|
| ファイルビ 編集(2) 表示(2) お気に                                                          | λ0@ 9-μΦ Λμ7Φ                                                                                                    |        |
| 🔾 #3 • 🐑 · 💌 🖉 🎧                                                               | \[         \nother \mathcal{k} & \mathcal{k} & \mathcal & \mathcal{k} & \mathcal{k} & \mathcal{k} & \math |        |
| アドレス(D) 🛃 https://endai.umin.ac.jp/ce                                          | iHbin/ojac/adm/select_unit.cei?_eid=A001728_sid=A001728_cat=eroup                                                                                                    | 🕑 🔁 移動 |
| 1 + 19915 1                                                                    | ELBIS アクセス制限システム<br>ELBIS Access Control System                                                                                                    | Ê      |
| ● ELBIS-ACSI-y元 ● 初期画面                                                         |                                                                                                    | • auz  |
| <b>K</b> 8                                                                     | :実験室録システム_担当者 UMIN ID:endei-staff 所屋機構:その他 アクセス日時:2005/10/12 (Wed) 2005/40                                                                                                    | _      |
| UMIN<br>日本循環器学                                                                 | 숬                                                                                                    |        |
| 基本設定                                                                           | グループ単位の関題権限設定                                                                                                    |        |
| <ul> <li>         ・         ・         ・</li></ul>                              | アクセス制限単位の組织 → ドリオ 引起党・防治の統 → ドリオ るグループの設定 → 設定の確認                                                                                                    |        |
| <ul> <li>グループの作成</li> <li>(4)はの登録</li> </ul>                                   | アクッフカ現本時ですみ場合本遺物 アイガス い                                                                                                    |        |
|                                                                                | 御訳 学術集会抄録(協文)                                                                                                    |        |
| 設定確認<br>• ####################################                                 | <ul> <li>主催学会単位で砂緑へのアクセスを許可する</li> </ul>                                                                                                    | -      |
| - THERE A                                                                      | ◎ 学術集会単位 で砂綿へのアクセス8時可する                                                                                                    |        |
| 筋設単位   ●  関数権限の 設定                                                             | ○ 抄録単位で参議へのアクセス8時可する                                                                                                    |        |
| 施設単位の利用を構成に作成します。<br>す。                                                        |                                                                                                    |        |
| 他習慣定の細胞・変更・副<br>類数単位の設定の細胞・変更・副<br>数を行います。                                     | 次に進む                                                                                                    |        |
| グループ単位                                                                         |                                                                                                    |        |
| <ul> <li>         ・         ・          ・</li></ul>                             |                                                                                                    |        |
| <ul> <li></li></ul>                                                            |                                                                                                    |        |
| 個人単位<br>● 開發機器の設定<br>業人単位の制限を新規に作成しま                                           |                                                                                                    |        |
| <ul> <li>         第11日前の補担・変更<br/>報人単位の設定の確認・変更・副<br/>総を行います。      </li> </ul> |                                                                                                    |        |
| その他の機能                                                                         |                                                                                                    |        |
| <ul> <li>メッセージ設定<br/>開発が許可されていない場合に表<br/>用たたろうかた。</li> </ul>                   |                                                                                                    |        |
| ホテロラメンビーンを起こします。<br>● 更新聞意検索<br>事業問題の読者・希認を行いま                                 |                                                                                                    |        |
| 3.                                                                             |                                                                                                    | -      |
| とした                                                                            | 🔒 💓 129-3                                                                                                    |        |

#### (許可する論文・抄録の設定) 「学術集会単位」で閲覧許可する場合

前の画面で選択したアクセス制限の単位によって、許可する論文・抄録の設定方法は異 なります。ここでは、「学術集会抄録(論文)」について、「学術集会単位」で閲覧許可する 方法を例に説明します。

「学術集会単位」の設定を指定した場合には、閲覧許可指定のできる学術集会の一覧が 表示されます(複数指定可)。

| 🔮 EL BIS アクセス 制限システム - M                                               | icrosoft                                        | Internet Explorer                                               |        |  |  |  |  |  |
|------------------------------------------------------------------------|-------------------------------------------------|-----------------------------------------------------------------|--------|--|--|--|--|--|
| ファイル(E) 編集(E) 表示(V) お気に                                                | 入り( <u>A</u> )                                  | ッール(① ヘルプ(世)                                                    |        |  |  |  |  |  |
| 🔇 हुठ • 🕥 - 🗾 🛃 🐔                                                      | <i>)</i> ◎検                                     | 素 🌟 ቴ気に入り 🚱 🎯 🌭 🔳 🗧 🛄 🎇 🕏                                       |        |  |  |  |  |  |
| アドレス(D) 🍯 https://endai.umin.ac.jp/cr                                  | gi−bin∕ojao                                     | :/adm/select_detail.cgi                                         | 🗸 🄁 移動 |  |  |  |  |  |
| васк тор 【本設定版】                                                        | ELBIS アクセス制限システム<br>ELBIS Access Control System |                                                                 |        |  |  |  |  |  |
| ● ELBIS-ACSトップ ● 初期画面                                                  |                                                 | •                                                               | ヘルプ    |  |  |  |  |  |
|                                                                        | テム 相当                                           | 者 LIMIN ID:endei-staff 所属機関:予の他 アクセス日時:2005/10/12(Wed) 20:41:01 |        |  |  |  |  |  |
|                                                                        | / 4_123                                         |                                                                 |        |  |  |  |  |  |
| UMIN<br>日本循環器学                                                         | 슸                                               |                                                                 |        |  |  |  |  |  |
| 其本設守                                                                   | グループ                                            | プ単位の閲覧権限設定                                                      |        |  |  |  |  |  |
| ● <u>閲覧権限設定法の指定</u>                                                    | アクセス                                            | 制限単位の選択 → 許可する論文・抄録の設定 → 許可するグループの設定 → 設定の確認                    |        |  |  |  |  |  |
| <ul> <li>● <u>グループの作成</u></li> <li>● #語小楽録</li> </ul>                  |                                                 | <u>▲ 2776</u>                                                   | =      |  |  |  |  |  |
|                                                                        | 閲覧を許可<br>遅択                                     | する学術集会を選択してください。 <b>生涯状   王胜味  </b><br>学術集会                     |        |  |  |  |  |  |
| 設定確認                                                                   |                                                 | 第62回日本循環器学会総会·学術集会(A00172-00001)                                |        |  |  |  |  |  |
| ▼ 字術果会単位                                                               |                                                 | \$63回日本循環器学会组会•学術集会(A00172-00002)                               |        |  |  |  |  |  |
| 施設単位<br><ul> <li> <u>閲覧権限の設定</u> </li> </ul>                           |                                                 | 第64回日本循環器学会学術集会 (A00172-00003)                                  |        |  |  |  |  |  |
| 施設単位の制限を新規に作成しま<br>す。<br>- 同時にいつの地記 本市                                 |                                                 | 第65回日本循環器学会学術集会 (A00172-00004)                                  |        |  |  |  |  |  |
| ◎ <u>開貨設定(2)確認・変更</u><br>施設単位の設定の確認・変更・削<br>除を行います。                    |                                                 |                                                                 |        |  |  |  |  |  |
| ガエ、ゴ単伝                                                                 |                                                 |                                                                 |        |  |  |  |  |  |
| シルーン半1⊻<br>● <u>閲覧権限の設定</u><br>(1)1                                    |                                                 |                                                                 |        |  |  |  |  |  |
| クルーク単位の制度を制成にFRQ<br>します。<br>▲ 問覧設定の確認・変更                               |                                                 | \$80回日本循環器学会中国地方会(A00172-00009)                                 |        |  |  |  |  |  |
| グループ単位の設定の確認・変<br>更・削除を行います。                                           |                                                 | 第92回日本循環器学会九州地方会 (A00172-00010)                                 |        |  |  |  |  |  |
| 個人単位                                                                   |                                                 | 第184回日本循環器学会開東甲信護地方会 (A00172-00011)                             |        |  |  |  |  |  |
| <ul> <li>● <u>開覧権限の設定</u><br/>個人単位の制限を新規に作成しま</li> </ul>               |                                                 | 第80回日本循環器学会四国地方会 (A00172-00012)                                 |        |  |  |  |  |  |
| 9 。<br>● <u>閉覧設定の確認・変更</u><br>個人単位の設定の確認・変更・削                          |                                                 | 3                                                               |        |  |  |  |  |  |
| 除を行います。                                                                |                                                 | 第67回日本循環器学会学術集会(A00172-00015)                                   |        |  |  |  |  |  |
| その他の機能                                                                 |                                                 | 日本循環器学会北海道地方会第88回学術集会•第82回北海道医学大会循環器分科会 (A00172-00016)          |        |  |  |  |  |  |
| <ul> <li><u>メッセーン設定</u><br/>閲覧が許可されていない場合に表示されるメッセージを設定します。</li> </ul> |                                                 | 日本循環器学会中国地方会•四国地方会第81回学術集会(A00172-00017)                        |        |  |  |  |  |  |
| ● <u>更新履歴検索</u><br>更新履歴の検索・参照を行いま<br>す。                                |                                                 | 第185回日本循環器学会 関東甲信護地方会 (A00172-00018)                            |        |  |  |  |  |  |
|                                                                        |                                                 | 第93回日本循環器学会九州地方会 (A00172-00019)                                 | ~      |  |  |  |  |  |
| ど ページが表示されました                                                          |                                                 | 🔒 🔮 గర్దాశాల                                                    | ۰      |  |  |  |  |  |

(許可するグループの設定)

選択された学会単位の抄録(論文)に対して、閲覧を許可するグループと内容を設定します。

3.閲覧許可する施設を選択

「基本設定」の「グループの作成」で登録したグループの一覧がプルダウンメニュー に設定されています(事前に作成していなくても「全UMIN ID 取得者」は標準で作成さ れています。また OASIS、ISLET 利用の学会では、「学会員全員」グループが標準で作 成されています)。この中から、閲覧を許可するグループを指定します。

4.閲覧を許可する内容の選択

プルダウンメニューより閲覧許可する内容(「書誌情報のみ」、「書誌情報+キーワード」、 「書誌情報+キーワード+抄録」、「書誌情報+キーワード+抄録+論文」等で、閲覧許可 の対象により異なります)から、該当のものをご選択して、「次に進む」をクリックします。

| 🚳 ELBIS アクセス制限システム - )                                                                         | Microsoft Internet Explorer                                                                 |                |
|------------------------------------------------------------------------------------------------|---------------------------------------------------------------------------------------------|----------------|
| ファイルビ 編集(1) 表示(1) お気                                                                           | に入り後 ツール田 ヘルプロ                                                                              | <i>A</i> 7     |
| 🌀 🕫 • 🗇 🖄 📓 🎸                                                                                  | 🔓 🔎 快乐 👷 85%(CAO) 🥝 🔗 🍓 🕋 🖓 🎇 😤 🕏                                                           |                |
| アドレス(1) (a) https://endai.umin.ac.jp/                                                          | cei-bin/ojoc/adm/select_object.cei                                                          | 🖌 🔁 KEAN       |
| 1 + 14 - 046 1                                                                                 | ELBIS アクセス制限システム<br>ELBIS Access Control System                                             | <u>^</u>       |
| ELBIS-ACShurt ● ADDRESS 4                                                                      |                                                                                             | • <u>~14</u> 2 |
| K6                                                                                             | :実験変計システム_担当者 UMIN ID:endel-steff 新聞義問:その他 アクセス目時:2005/10/12(Wed) 20:42:05                  |                |
| UMIN<br>日本循環器学                                                                                 | ř <del>会</del>                                                                              |                |
| 基本設定<br>● 面積機限設定法の指定<br>● グループの介绍<br>● 施設の登録                                                   | グルーブ単位の開墾権限設定<br>アクセス制限単位の離床 → 評判する協会、移動の数 → 評判するグループの設定 → 設定の構設<br>1.回覧を許可するグループを選択してください。 |                |
| 設定確認                                                                                           | ドロクループ 選択してください ♥<br>選択してください                                                               |                |
| 筆振集会単位                                                                                         | 2回覚さは可する。<br>金UMIN ID取得者<br>() 応防学会員(日常復帰時学会)                                               | 1              |
| 施設単位                                                                                           | 14-04-09 2834(r((557)                                                                       |                |
| 施設単位の制限を新規に作成します。                                                                              | 閲覧を許可する字術集会<br>連続したXWW集会名称                                                                  |                |
| <ul> <li>● 国际設定(2) 福祉・変更・副<br/>施設単位の設定の確認・変更・副<br/>施を行います。</li> </ul>                          | 第6223日本韩信昌学会纪会•学说单会                                                                         |                |
| グループ単位<br>● 間間構築の設定<br>グループ単位の制限を新規に作成<br>します。<br>● 間間設定の間形・実置<br>グループ単位の設定の発想・実<br>実・副報を行います。 | 次に進む                                                                                        |                |
| 個人単位<br>● <u>開始機線の設定</u><br>個人単位の制限を解説に作成しま                                                    |                                                                                             |                |
| す。 (同時時)空の抽型・実更<br>最人単位の数字の時間・実更・副<br>時を行います。                                                  |                                                                                             |                |
| その他の機能<br>・ メッセージ理論<br>酸和時間まれていない場合に表示されるメッセージを設定します。<br>・<br>更新問題の検索・参照を行います。<br>す。           |                                                                                             |                |
| (2) ページが表示されました                                                                                | 🔒 🛎 🖒                                                                                       | /ターネット 🔡       |

#### (設定の確認)

閲覧許可する内容の最終確認を行います。内容に問題がなければ、「この設定を登録する」 をクリックします。

| 🚰 EL BIS アクセス 制限システム - 🛛                                                                                                    | Microsoft Internet Explorer                                                                     |                  |
|----------------------------------------------------------------------------------------------------|-------------------------------------------------------------------------------------------------|------------------|
| ファイル(E) 編集(E) 表示(V) お気                                                                                                    | こ入り(A) ツール(D) ヘルプ(H)                                                                            | <b>A</b> *       |
| 🔇 हुठ • 🕑 - 💌 🛃 🎸                                                                                                    | 🔓 🔎 検索 🌟 お気に入り 🚱 🔗・ 🌺 🕋 🕒 🎉 🕏 *                                                                 |                  |
| アドレス(D) 🕘 https://endai.umin.ac.jp/                                                                                                    | cgi-bin/ojac/adm/confirm.cgi                                                                    | 🗸 🄁 移動           |
| васк тор 【本設定版】                                                                                                    | ELBIS アクセス制限システム<br>ELBIS Access Control System                                                 |                  |
| ● <u>ELBIS-ACSトッブ</u> ● 初期画面                                                                                                    |                                                                                                 | <u>لحرارہ</u> •  |
| <b>氏名</b> :演題登録シリ                                                                                                    | Rテム <u>担当者 UMINID</u> :endai-staff <b>所屈機関:</b> その他 <b>アクセス日時</b> :2005/10/12(Wed)2(            | 0:43:20          |
| UMIN<br>日本循環器引                                                                                                    |                                                                                                 |                  |
| 基本設定<br>● 閲覧権限設定法の指定<br>● グルーゴの作成<br>● 施設の登録                                                                                                 | グループ単位の閲覧権限設定<br>アクセス帰順単位の選択 → <sup>詳可する論文・抄録の設</sup> → <sup>評可するグループの設定</sup> →<br>閲覧を許可するグループ | 設定の確認            |
| 設定確認<br>● 学術集会単位                                                                                                    | 許可グループ     OASIS:学会員(日本循環器学会)       閲覧を許可する内容                                                   |                  |
| 施設単位<br>● <u>間覧権限の設定</u><br>施設単位の制限を新規に作成しま<br>す。<br>■ 問題等許定の施設、変面                                                                           | 許可內容     書誌情報のみ+キーワード+抄録(全て)       閲覧を許可する学術集会     選択した学術集会名称                                   |                  |
| (別日辺)につ確認・変更・削<br>施設単位の設定の確認・変更・削<br>除を行います。                                                                                                 | 第62回日本循環器学会総会·学術集会                                                                              |                  |
| <ul> <li>グルーブ単位</li> <li><u>閲覧権限の設定</u><br/>グループ単位の制限を新規に作成<br/>します。</li> <li><u>閲覧設定の確認・変更</u><br/>グループ単位の設定の確認・変<br/>更・削除を行います。</li> </ul> | 上記の設定でよろしければ、「この設定を登録する」ボタンをクリックしてください。<br>この設定を登録する                                            |                  |
| 個人単位<br>● <u>閲覧権限の設定</u><br>個人単位の制限を新規に作成しま<br>す。                                                                                            |                                                                                                 |                  |
| <ul> <li>● <u>間間設定の確認・変更</u><br/>個人単位の設定の確認・変更・削<br/>除を行います。</li> </ul>                                                                      |                                                                                                 |                  |
| <ul> <li>その他の機能</li> <li>メッセージ設定<br/>開設が打されていない場合に表示されるメッセージを設定します。</li> <li>更新履歴検索<br/>更新履歴の検索・参照を行います。</li> </ul>                          |                                                                                                 |                  |
| 🧉 ページが表示されました                                                                                                    |                                                                                                 | 💌<br>🔒 🔮 ۲ンターネット |

3.5.2 グループ単位:アクセス制限の確認・変更・削除(3.5.2、3.6.2 と操作はほとんど同 じです)

設定状況の確認、変更、削除が可能です。

| 🚰 ELBIS アクセス制限システム - M                                                           | licrosoft Ir                                    | nternet Explorer                               |                  |                                 |  |  |  |  |
|----------------------------------------------------------------------------------|-------------------------------------------------|------------------------------------------------|------------------|---------------------------------|--|--|--|--|
| ファイル(E) 編集(E) 表示(V) お気(2                                                         | :入り( <u>A</u> ) ツ·                              | ール① ヘルプ(H)                                     |                  | 💐                               |  |  |  |  |
| 🔇 ēs • 🕥 · 💌 💈 🎸                                                                 | ) 🔎 検索                                          | ☆ お気に入り 🔗 🔗 🎽 🔟                                | - 📃 🋍 - 🥊        | L -                             |  |  |  |  |
| アドレス(D) 🍯 https://endai.umin.ac.jp/c                                             | ei−bin∕ojac/a                                   | adm/list_obj.cgi?_gid=A00172&_sid=A00172&_cat= | group            | 🔽 🔁 移動                          |  |  |  |  |
| BACK TOP 【本読定版】                                                                  | ELBIS アクセス制限システム<br>ELBIS Access Control System |                                                |                  |                                 |  |  |  |  |
| ⊖ <u>ELBIS-ACSトップ</u> ⊖ <u>初期画面</u>                                              |                                                 |                                                |                  | لحرارہ 🗢                        |  |  |  |  |
| <b>氏名</b> :演題登録シス                                                                | テム担当者                                           | UMIN ID:endai-staff 所屋裁問:その他 アクセ               | ス日時:2005/10/12(、 | Ved) 20:46:27                   |  |  |  |  |
| UMIN<br>日本循環器学                                                                   |                                                 |                                                |                  |                                 |  |  |  |  |
| 基本設定                                                                             | グループ                                            | 単位の閲覧設定の確認                                     |                  |                                 |  |  |  |  |
| <ul> <li>● <u>閲覧権限設定法の指定</u></li> </ul>                                          | 設定状況を                                           | 確認するグループを選択してください。                             |                  |                                 |  |  |  |  |
| <ul> <li>● <u>グループの作成</u></li> <li>● 施設の登録</li> </ul>                            |                                                 | グループ名称                                         | 参照               |                                 |  |  |  |  |
|                                                                                  | 全UMIN ID                                        | 取得者                                            | 参照               |                                 |  |  |  |  |
| 設定確認<br>• ***                                                                    | 0ASIS:≇∳                                        | 会員(日本新環器学会)                                    | 参照               | ≣.                              |  |  |  |  |
|                                                                                  | 追加登録○ℓ                                          | ŧ                                              |                  |                                 |  |  |  |  |
| 施設単位                                                                             | NO.                                             | グループ名称                                         | 参照               |                                 |  |  |  |  |
| <ul> <li>施設単位の制限を新規に作成します。</li> </ul>                                            |                                                 |                                                |                  |                                 |  |  |  |  |
| <ul> <li> <u>閉覧設定の確認・変更</u><br/>施設単位の設定の確認・変更・削          除を行います。     </li> </ul> |                                                 |                                                |                  |                                 |  |  |  |  |
| グループ単位                                                                           |                                                 |                                                |                  |                                 |  |  |  |  |
| ● <u>1019/14PR0/182</u> グループ単位の制限を新規に作成     します。                                 |                                                 |                                                |                  |                                 |  |  |  |  |
| ● <u>閉覧設定の確認・変更</u><br>グループ単位の設定の確認・変<br>更・削除を行います。                              |                                                 |                                                |                  |                                 |  |  |  |  |
| 個人単位                                                                             |                                                 |                                                |                  |                                 |  |  |  |  |
| <ul> <li><u>閲覧権限の設定</u><br/>個人単位の制限を新規に作成しま<br/>す。</li> </ul>                    |                                                 |                                                |                  |                                 |  |  |  |  |
| <ul> <li>○ <u>間階設定の確認・変更</u><br/>個人単位の設定の確認・変更・削<br/>除を行います。</li> </ul>          |                                                 |                                                |                  |                                 |  |  |  |  |
| その他の機能                                                                           |                                                 |                                                |                  |                                 |  |  |  |  |
| ● <u>メッセージ設定</u><br>閲覧が許可されていない場合に表示されるメッセージを設定します。                              |                                                 |                                                |                  |                                 |  |  |  |  |
| ● <u>更新履歴検索</u><br>更新履歴の検索・参照を行いま<br>す。                                          |                                                 |                                                |                  |                                 |  |  |  |  |
| 🗿 ページが表示されました                                                                    |                                                 |                                                |                  | <ul> <li>合 @ インターネット</li> </ul> |  |  |  |  |
|                                                                                  |                                                 |                                                |                  |                                 |  |  |  |  |

- 3.6.1 個人単位:アクセス制限の新規設定(3.4.1、3.5.1と操作はほとんど同じです)
  - (アクセス制限を設定する単位の指定)

施設単位のアクセス制限の設定は、下記の順番で行われます。

| アクセス制限 |     | 許可する論文・ |     | 許可する個 |     | 設定の確認 |
|--------|-----|---------|-----|-------|-----|-------|
| 単位の選択  | = > | 抄録の設定   | = > | 人の設定  | = > |       |

これから設定するアクセス制限の単位を下記の中から1つを指定して、「次に進む」をク リックします(学術雑誌論文と学術集会抄録の場合で選択できる単位が異なります)。

(注意):現行バージョンでは、学術雑誌論文のアクセス制限の設定はできません) アクセス制限設定の対象が学術雑誌論文の場合 1)雑誌単位、2)雑誌年単位、3)雑誌巻単位、4)雑誌号単位、5)雑誌論文単位

アクセス制限設定の対象が学術集会抄録(論文)場合

6)主催学会単位、7)学術集会単位、8)抄録単位

| 🚭 ELBIS アクセス 創限システム - M                                                                                                | licrosoft Internet Explorer                                                                     |             |
|----------------------------------------------------------------------------------------------------|-------------------------------------------------------------------------------------------------|-------------|
| ファイル(E) 編集(E) 表示(L) お気(                                                                                                | 2010 7-10 11/10                                                                                 | <b>*</b>    |
| 🌀 🎫 + 🐑 · 💌 🖉 🏠                                                                                                    | ) 🔎 🗰 📌 8%CA9 🥴 🎯 - 🌺 🔟 - 🔜 🏭 🗟 -                                                               |             |
| アドレス(D) 🛃 https://endai.umin.ac.jp/c                                                                                   | sei-bin/ojac/adm/select_unit.cei?,gid=A001728,sid=A001728,cat=indiv                             | 🖌 🔁 移動      |
|                                                                                                    | ELBIS アクセス制限システム<br>ELBIS Access Control System                                                 | ^           |
| ELBIS-ACSE-27 • MINIMUM                                                                                                |                                                                                                 | • ചർ        |
| K4                                                                                                    | 3:演師登録システム短当者 UMIN ID:ended—steff  所居義明:その他 アクセス日時:2005/10/12 (Med) 2047.04                     |             |
| UMIN<br>日本循環器学                                                                                                    | <sup>2</sup> 숫                                                                                  |             |
| 基本設定<br>● 國旗機関設定法の指定<br>● グループの作成<br>● 施設の重務                                                                           | 個人単位の開覧種限設定<br>アクセス時間を広い違い →<br>ドワするはない違い →<br>ドワするユーザのはて →<br>はたの時は<br>アクセス非能を設定する単位を提択してください。 |             |
| 設定確認 <ul> <li><u>学前集会単位</u></li> </ul>                                                                                 | 連邦         学術長会計録(論文)           ○         主催学会単位で計録へのアクセスを許可する                                  | -           |
| 施設単位<br>● <u>開始権限の設定</u><br>単設単位の利用を新規に作成しま                                                                            |                                                                                                 |             |
| <ul> <li>              ● 開始目台定の抽読・変更             ・変更             ・規模単位の設定の確認・変更・利             酸を行います。      </li> </ul> | 次に進む                                                                                            |             |
| グループ単位<br>● <u>回覧権限の設定</u><br>クループ単位の制限を表現に作成<br>します。<br>● <u>間間投合の/細胞・変更</u><br>クループ単位の設定の確認・変<br>更・朝鮮を行います。          |                                                                                                 |             |
| 個人単位<br>● 開始推躍の設定<br>● 単位の制限を新規に作成しま<br>す。                                                                             |                                                                                                 |             |
| <ul> <li>              登録(投空の)確認,変更<br/>留人単位の設定の確認,変更,副<br/>敗を行います。      </li> </ul>                                   |                                                                                                 |             |
| その他の機能<br>メッセージ設定<br>爆発が利うされていない場合に表示されるメッセージを設定します。<br>・<br><u> 同時間間性性常</u><br>患者最差の検索・参照を行います。<br>する。                |                                                                                                 |             |
| <b>e</b>                                                                                                    |                                                                                                 | インターネット ::: |

#### (許可する論文・抄録の設定) 「抄録単位」で閲覧許可する場合

前の画面で選択したアクセス制限の単位によって、許可する論文・抄録の設定方法は異 なります。ここでは、「学術雑誌論文・学術集会抄録(論文)」について、「抄録単位」で閲 覧許可する方法を例に説明します。

「抄録単位」の設定を指定した場合には、学術集会名称の項目に閲覧許可指定のできる 学術集会の一覧が表示されますので、該当の学術集会を選択します。抄録タイトル、筆頭 著者名(両方または片方)を指定して、「検索する」ボタンをクリックしてください。

| 🚳 ELBIS アクセス 制限システム - M                                                    | icrosoft Inte      | rnet Explo                  | prer                                        |                                 |                                         |
|----------------------------------------------------------------------------|--------------------|-----------------------------|---------------------------------------------|---------------------------------|-----------------------------------------|
| ファイル(E) 編集(E) 表示(V) お気に                                                    | 入り( <u>A</u> ) ツール | (1) ヘルプ(                    | <u>H</u> )                                  |                                 | 2                                       |
| 😋 es 🔹 🕥 - 💌 📓 🐔                                                           | 🔎 検索 🗧             |                             | n 🚱 😒 👔 🛙                                   | 🔹 - 💭 🛍 🛛 🔁 -                   |                                         |
| アドレス(D) 🍯 https://endai.umin.ac.jp/ca                                      | gi-bin/ojac/adm    | /select_deta                | il.cgi                                      |                                 | 🗸 🄁 移動                                  |
| BACK TOP 【本設定版】                                                            | EL                 | BIS ア<br>ELBIS              | クセス制限シス<br>Access Control System            | テム                              | <u>^</u>                                |
| ● <u>ELBIS-ACSトップ</u> ● 初期画面                                               |                    |                             |                                             |                                 | <u></u>                                 |
| <b>氏名</b> :演題登録シス:                                                         | テム_担当者 U           | MIN ID:enda                 | i-staff <b>所屋機関</b> :その他 ア                  | <b>'クセス日時</b> :2005/10/12 (Wed) | 20:48:39                                |
| UMIN<br>日本循環器学                                                             | 슾                  |                             |                                             |                                 |                                         |
| 基本設定                                                                       | 個人単位の              | 閲覧権限                        | 設定                                          |                                 |                                         |
| <ul> <li>閲覧権限設定法の指定</li> </ul>                                             | アクセス制限単            | 位の選択                        | ▶ 許可する論文・抄録の設定                              | → 許可するユーザの設定 -                  | ◆ 設定の確認                                 |
| <ul> <li>● <u>グループの作成</u></li> <li>▲ 施設の登録</li> </ul>                      | キーワードを入け           | りして、抄録を                     | を検索してください。                                  |                                 |                                         |
| • <u>0E8X0732.00</u>                                                       | 学術集会名称             | 第62回日                       | 本循環器学会総会•学術集                                | 長会                              |                                         |
| 設定確認<br>● <u>学術集会単位</u>                                                    | 抄録タイトル             | -<br>心臓<br>※タイトルの・          | - 部でも検索できます                                 |                                 | ======================================= |
| 施設単位<br>● <u>間管権限の設定</u><br>施設単位の制限を新規に作成しま<br>す。                          | 筆頭著者名              | ※筆頭著者名<br>※姓・名を入<br>(例)〇山田7 | 名の一部でも検索できます<br>力する場合は、姓と名の間にス<br>太郎、×山田 太郎 | ペースを入れないで下さい                    |                                         |
| <ul> <li>● <u>因う良友での確認・変更</u>・削<br/>施設単位の設定の確認・変更・削<br/>除を行います。</li> </ul> | 検                  | 索する                         |                                             |                                 |                                         |
| グループ単位<br>● <u>閲覧権限の設定</u><br>グループ単位の制限を新規に作成<br>します。                      |                    |                             |                                             |                                 |                                         |
| <ul> <li><u>開覧設定の確認・変更</u><br/>グループ単位の設定の確認・変<br/>更・削除を行います。</li> </ul>    |                    |                             |                                             |                                 |                                         |
| 個人単位<br>● <u>閲覧権限の設定</u><br>個人単位の制限を新規に作成しま<br>す。                          |                    |                             |                                             |                                 |                                         |
| ● 閲覧設定の確認・変更<br>個人単位の設定の確認・変更・削<br>除を行います。                                 |                    |                             |                                             |                                 |                                         |
| その他の機能                                                                     |                    |                             |                                             |                                 |                                         |
| <ul> <li><u>スワビーン設定</u><br/>開覧が許可されていない場合に表示されるメッセージを設定します。</li> </ul>     |                    |                             |                                             |                                 |                                         |
| ● <u>更新履歴検索</u><br>更新履歴の検索・参照を行います。                                        |                    |                             |                                             |                                 |                                         |
| <u>ଜ</u> ନ                                                                 |                    |                             |                                             |                                 | A の インルーネット                             |
| e                                                                          |                    |                             |                                             |                                 | איזעא עעד 💓 🔡                           |

検索結果は、下記のように表示されます。閲覧を許可する抄録を選択して(複数選択可)、 「次に進む」をクリックしてください。

| 🔮 ELBIS アクセス制限システム - M                                                       | icrosoft | Internet E              | xplorer 🔲 🗖 🔀                                                                                                    |  |  |
|------------------------------------------------------------------------------|----------|-------------------------|----------------------------------------------------------------------------------------------------|--|--|
| ファイル(E) 編集(E) 表示(V) お気に入り(A) ツール(D) ヘルブ(H) 🥂                                 |          |                         |                                                                                                    |  |  |
| 🚱 戻る 👻 💿 - 💌 😰 🚮 🔎 検索 🌟 お気に入り 🤣 😥 - 🌺 🕋 - 🛄 鑬 🤹                              |          |                         |                                                                                                    |  |  |
| アドレス① 🕘 https://endaiumin.ac.jp/cgi-bin/ojac/adm/select_detail.cgi 🔹 🈏 移動    |          |                         |                                                                                                    |  |  |
|                                                                              |          | ELBIS                   | アクセス制限システム                                                                                                    |  |  |
| BACK TOP 【本設定版】                                                              |          | ELE                     | JIS Access Control System                                                                                                    |  |  |
|                                                                              |          |                         |                                                                                                    |  |  |
|                                                                              | テム_担当    | 者 UMIN ID:(             | andai-staff <b>所届機関</b> :その他 <b>アクセス日時</b> :2005/10/12 (Wed) 20:50:44                                                                                                    |  |  |
|                                                                              |          |                         |                                                                                                    |  |  |
| ■■■■■■■■■■■■■■■■■■■■■■■■■■■■■■■■■■■■■■                                       |          |                         |                                                                                                    |  |  |
| had a state of the second                                                    | 一一       | 小月月期時時                  | .7R = /u==                                                                                                    |  |  |
| 基本設定                                                                         |          | 1110月第1月1日<br>第11日第位の選択 |                                                                                                    |  |  |
| <ul> <li>● 閲覧権限設定法の指定</li> <li>● グループの作成</li> </ul>                          | 7764     | 利用モーエックスティン             | * 31*19 (JERX:1938 (JEX.2) * 81*19 (J. 1. 9 (J. 2. 9 (J. 2. 9)))))))))))))))))))))))))))))))))) |  |  |
| <ul> <li>● 施設の登録</li> </ul>                                                  | 閲覧を許す    | 可する抄録を選                 | 択してください。 全選択 全解除                                                                                                    |  |  |
| 設定確認                                                                         | 選択       | 著者氏名                    | 2<br>1                                                                                                    |  |  |
| ● <u>学術集会単位</u>                                                              |          | 武田 淳史                   | 感開達遺伝子発現から見た心臓弁膜症弁の検討                                                                                                    |  |  |
| 施設単位                                                                         | ✓        | 福岡 周司                   | 長期的な心房同期心室ペーシングの心臓交感神経活性に及ぼす影響-DDDとAAIにおける124-MIBG心                                                                                                    |  |  |
| <ul> <li><u>開覧権限の設定</u><br/>施設単位の制限を新規に作成しま</li> </ul>                       |          | 三保 成正                   | 本態性高血圧の成立過程における心臓交感神経の役割:123-Imetaiodobenzylguanidine (MIBG)シンチ                                                                                                    |  |  |
| す。<br>● <u>開覧設定の確認・変更</u>                                                    |          | 八木 安生                   | Valsalva ManeuverよりみたMIBG心筋SPECT局所心臓交感神経分布の特徴                                                                                                    |  |  |
| 施設単位の設定の確認・変更・削<br>除を行います。                                                   |          | 日村 好宏                   | 不全心に対するジギタリスの急性効果に及ぼす心臓交感神経活性の影響                                                                                                    |  |  |
| グループ単位                                                                       |          | 能沢 孝                    | 高血圧性心不全におけるアンジオテンシンII受容体拮抗薬の心不全進展抑制作用:心臓交感神経機能                                                                                                    |  |  |
| 図覧権限の設定<br>グループ単位の制限を新規に作成                                                   |          | 井川 晃彦                   | 心筋梗塞後の心臓交感神経機能およびB受容体の経時的変化と心筋内分布                                                                                                    |  |  |
| します。<br>● <u>閲覧設定の確認・変更</u>                                                  |          | 大塚 頼隆                   | 慢性圧負荷と慢性容量負荷における124-BMIPPの心臓/縦隔比と洗い出し率の有用性:大動脈弁狭窄症                                                                                                    |  |  |
| クルーン単位の設定の確認・変<br>更・削除を行います。                                                 |          | 大坂 元久                   | 心臓突然死と心室期外収縮の概日リズムとの関連                                                                                                    |  |  |
| 個人単位                                                                         |          | 北原 公一                   | 急性心筋梗塞(AMI)に対する心臓リハビリテーションは左室容積拡大を助長するか                                                                                                    |  |  |
| <ul> <li> <u>閲覧権限の設定</u>             個人単位の制限を新規に作成しま<br/>す。      </li> </ul> |          | 成田 充啓                   | 無症候性心筋梗塞の特徴と予後規定因子。心臓交感神経活性の役割。                                                                                                    |  |  |
| → -<br>● <u>閲覧設定の確認・変更</u><br>個人単位の設定の確認・変更・削                                |          | 加藤誠                     | 慢性的一酸化窒素(NO)産生阻害による心臓組織のアンギオテンシンIII型(ATI) 受容体の発現増加は炎                                                                                                    |  |  |
| 除を行います。                                                                      |          | 西村 好晴                   | 生体内心臓における低体温の心機能に与える効果-至通温度に関する検討-                                                                                                    |  |  |
| その他の機能                                                                       |          | 鈴木 淳一                   | 細胞外マトリックス分解酵素発現による心臓拒絶の早期診断ーニホンザル移植心における検討ー                                                                                                    |  |  |
| <u>外に<br/>関覧が許可されていない場合に表</u><br>示されるメッセージを設定します。                            |          | 臼井 夷                    | 慢性的一酸化窒素產生阻害ラットの心臓におけるマクロファージ浸潤、Monocyte Chemosttractant Pro                                                                                                    |  |  |
| ● <u>更新履歴検索</u><br>更新履歴の検索・参照を行いま                                            |          | 上山 敬司                   | 心理的ストレスによる心臓での遺伝子発現に対するカテコラミンの関与                                                                                                    |  |  |
| · ·                                                                          |          |                         | · · · · · · · · · · · · · · · · · · ·                                                                                                    |  |  |
| 🕘 ページが表示されました                                                                |          |                         | 🔒 🔮 インターネット                                                                                                    |  |  |

(許可する個人の設定)

選択された抄録(論文)に対して、閲覧を許可する個人と閲覧内容を設定します。

1.閲覧許可する個人を選択

閲覧権を与える個人の指定は、(1)直接 UMIN ID を「UMIN ID」の欄に指定する方法 と(2)「ユーザ検索」をクリックして、ユーザの検索画面を表示されて検索する方法の2 つがあります。

2.閲覧を許可する内容の選択

プルダウンメニューより閲覧許可する内容(「書誌情報のみ」、「書誌情報+キーワード」、 「書誌情報+キーワード+抄録」、「書誌情報+キーワード+抄録+論文」等で、閲覧許可 の対象により異なります)から、該当のものをご選択して、「次に進む」をクリックします。

| 🌁 ELBIS アクセス刺展システム - )                                                                                            | licrosoft In                                    | ternet Explorer                                               |            |  |  |
|----------------------------------------------------------------------------------------------------|-------------------------------------------------|---------------------------------------------------------------|------------|--|--|
| ファイル(E) 編集(E) 表示(y) お気(                                                                                           | こ入り(合) ウー                                       | MD ~17W                                                       | <i>A</i> * |  |  |
| 🌀 🕫 • 🌍 • 💌 🖻 🎸                                                                                                   | ) 🔎 検索                                          | 📩 вжилло 🚱 🎯 - 🌺 🔳 - 🛄 🎇 🤹 -                                  |            |  |  |
| アドレス(D) 🕘 https://endai.umin.ac.jp/                                                                               | c∉i-bin/ojac/a                                  | fm/select_object.cgi                                          | 🖌 🄁 移動     |  |  |
|                                                                                                    | ELBIS アクセス制限システム<br>ELBIS Access Control System |                                                               |            |  |  |
| BACK TOP 【本訳定版】                                                                                                   |                                                 |                                                               |            |  |  |
| ✓ ELBIS-ACSF-y-2 ✓ Milliada                                                                                       |                                                 |                                                               |            |  |  |
| 氏名:法题:                                                                                                    | (銀システム_用                                        | 当者 UMIN ID:endel-steff 所屋費問:その他 アクセス日時:2005/10/12(Wed) 205224 |            |  |  |
| UMIN<br>日本循環器学                                                                                                    | 会会                                              |                                                               |            |  |  |
| **                                                                                                    | 個人単位。                                           | の閲覧権限設定                                                       |            |  |  |
| <ul> <li>         ・設定         ・         ・         ・</li></ul>                                                     | アクセス制度                                          | 単位の違訳 → 詳可する協会・妙雄の段 → 詳可するユーザの設定 → 設定の確認                      |            |  |  |
|                                                                                                    |                                                 |                                                               |            |  |  |
| ■ <u>MIR(0) W M</u>                                                                                               | 1.加強を許可<br>LMINID                               | 「ちり明書を選択してくたさい。                                               |            |  |  |
| 設定確認                                                                                                    |                                                 | ×7748.00- <u>1-2148</u>                                       |            |  |  |
| THENHU                                                                                                    | 2閲覧を許可                                          | から内容を選択してください。                                                |            |  |  |
| 施設単位                                                                                                    | 11-5110                                         | 著は油和+オーワート+ 分称(主() ▼                                          |            |  |  |
| 建設単位の制限を新規に作成しま<br>す。                                                                                             | 閲覧を許す                                           | 可する抄録                                                         |            |  |  |
| <ul> <li>回智論定の確認・変更<br/>施設単位の設定の確認・変更・副</li> </ul>                                                                |                                                 | (個人)において、「「「「」」」、「「」」、「」、「」、「」、「」、「」、「」、「」、「」、「」              |            |  |  |
| Rentar.                                                                                                    | 100 mm                                          | 長期的な心理問題心室ペーシングの心臓交感神経活性に及ぼす影響-                               |            |  |  |
| グループ単位<br>の19年間の19年                                                                                               |                                                 | DODとAAにおける tax-MEDG心路シンチグラフィー像の検討-                            |            |  |  |
| グループ単位の制限を新規に作成<br>します。                                                                                           |                                                 | hr - idd to                                                   |            |  |  |
| <ul> <li> <u>間留設定の確認・実更</u><br/>グループ単位の設定の確認・実<br/>更・副論を行います。     </li> </ul>                                     |                                                 | X 16-1820                                                     |            |  |  |
| 個人単位<br>● 開始機関の時度                                                                                                 |                                                 |                                                               |            |  |  |
| 個人単位の制限を新規に作成します。                                                                                                 |                                                 |                                                               |            |  |  |
| <ul> <li>間智設定の確認・実更・剤<br/>個人単位の設定の確認・実更・剤<br/>純を行います。</li> </ul>                                                  |                                                 |                                                               |            |  |  |
| その他の機能                                                                                                    |                                                 |                                                               |            |  |  |
| <ul> <li>              第2のセージョン協定      </li> <li>             第2が計りまれていない場合に表示されるメッセージを設定します。         </li> </ul> |                                                 |                                                               |            |  |  |
| <ul> <li> <u>更新開設検索</u><br/>東新聞屋の検索・参照を行いま         </li> </ul>                                                    |                                                 |                                                               |            |  |  |
| 7.                                                                                                    |                                                 |                                                               | ~          |  |  |
| 🛃 ページが表示されました                                                                                                    |                                                 | 🛆 🙂 129-                                                      | -ネット 🦙     |  |  |

#### (設定の確認)

閲覧許可する内容の最終確認を行います。内容に問題がなければ、「この設定を登録する」 をクリックします。

| 🚰 ELBIS アクセス制限システム - M                                                                                                    | licrosoft In       | ternet Explorer                                                       |               |  |  |
|----------------------------------------------------------------------------------------------------|--------------------|-----------------------------------------------------------------------|---------------|--|--|
| ファイル(E) 編集(E) 表示(⊻) お気(∂                                                                                                    | :入り( <u>A</u> ) ツー | ル(1) ヘルプ(11)                                                          | A             |  |  |
| 🔇 戻る 🔹 🕥 🐇 📓 🐔                                                                                                    | ) 🔎 検索             | ☆ お気に入り 🤣 🔗 🌭 🔳 🕞 🏭 😨 🔹                                               |               |  |  |
| アドレス(D) 🥘 https://endai.umin.ac.jp/c                                                                                                    | ei−bin∕ojac/a      | lm/confirm.cgi                                                        | 🔽 🄁 移動        |  |  |
| ELBIS アクセス制限システム<br>ELBIS Access Control System                                                                                                    |                    |                                                                       |               |  |  |
| ◆ <u>ELBIS-ACSトップ</u> ◆ 初期画面                                                                                                    |                    |                                                                       | <u>مریک</u>   |  |  |
| <b>氏名</b> :演題登録シス                                                                                                    | テム_担当者             | UMIN ID:endai-staff 所居義関:その他 アクセス日時:2005/10/12(Wed) 20:               | 53:57         |  |  |
| UMIN<br>日本循環器学                                                                                                    |                    |                                                                       |               |  |  |
| 基本設定<br>● 閲覧権限設定法の指定                                                                                                    | 個人単位(<br>          | D閲覧権限設定<br>単位の選択 → <sup>許可する論文・抄録の設</sup> → 許可するユーザの設定 →              | 設定の確認         |  |  |
| <ul> <li>● <u>グループの作成</u></li> <li>● 施設の登録</li> </ul>                                                                                                    | 閲覧を許す              |                                                                       |               |  |  |
| 設定確認                                                                                                    | UMINID             | 木内_ <u></u> 貴弘 (kiuchi)                                               |               |  |  |
| ● <u>学術集会単位</u> 日     日     日 | 閲覧を許す              | Jする内容                                                                 |               |  |  |
| 施設単位                                                                                                    | 許可内容               | 書誌情報のみ+キーワード+抄録(全て)                                                   |               |  |  |
| ④ <u>閉覧確認(の)設定</u><br>施設単位の制限を新規に作成しま<br>す。                                                                                                    | 閲覧を許す              | 可する抄録                                                                 |               |  |  |
| <ul> <li><u>閲覧設定の確認・変更</u><br/>施設単位の設定の確認・変更・削</li> </ul>                                                                                                    | 著者氏名 武田 違史         | 選択した抄録名称 察問論満伝子発現から見た心臓弁関症弁の絶討                                        |               |  |  |
| 除を行います。                                                                                                    | 福岡周司               | 長期的な心房同期心室ペーシングの心臓交感神経活性に及ぼす影響一<br>DDDとALIにおける1341-MBG心筋シンチグラフィー像の検討- |               |  |  |
| クルーフ単位<br>● <u>開覧権限の設定</u><br>(100-17第位の制度を発想に作成                                                                                                    | L L 記の設定で          | よろしければ、「この設定を登録する」ボタンをクリックしてください。                                     |               |  |  |
| <ul> <li>         ・ 12 の前前を使かれたに下級<br/>します。     </li> <li>         ・ <u>閲覧設定の確認・変更</u><br/>グループ単位の設定の確認・変<br/>更・削除を行います。     </li> </ul>                                                                                                    | この設                | 定を登録する                                                                |               |  |  |
| 個人単位<br>● <u>閲覧権限の設定</u><br>■人単位の制限を新規に作成しま                                                                                                    |                    |                                                                       |               |  |  |
| 9。<br>● <u>関暫設定の確認・変更</u><br>個人単位の設定の確認・変更・削<br>除を行います。                                                                                                    |                    |                                                                       |               |  |  |
| その他の機能<br><u>メッセージ設定</u><br>開覧が許可されていない場合に表示されるメッセージを設定します。<br>更新履歴検索<br>更新履歴の検索・参照を行います。                                                                                                    |                    |                                                                       |               |  |  |
| 🍯 ページが表示されました                                                                                                    |                    |                                                                       | 🖌 🛃 לעק-גאר 👷 |  |  |

3.6.2 個人単位:アクセス制限の確認・変更・削除(3.4.2、3.5.2 と操作はほとんど同じです)

設定状況の確認、変更、削除が可能です。

| 🚰 ELBIS アクセス制限システム - Microsoft Internet Explorer                                                                                        |                          |
|----------------------------------------------------------------------------------------------------|--------------------------|
| ファイル(E) 編集(E) 表示(V) お気に入り(A) ツール(I) ヘルプ(H)                                                                                              | <b>*</b>                 |
| ③ 戻る · ◎ · ▲ ② 《 / ○ 検索 ☆ お気に入り ④ ◎ · ◎ · ● ◎ · ● ◎ · ●                                                                                 |                          |
| アドレス(D) 🗃 https://endai.umin.ac.jp/cgi-bin/ojac/adm/list_obj.cgi?_gid=A00172&_sid=A00172&_cat=indiv                                     | 💙 🄁 移動                   |
| ELBIS アクセス制限システム<br>ELBIS Access Control System<br>BACK TOP 【本設定版】                                                                      | <b>^</b>                 |
| ● <u>ELBIS-ACSトップ</u> ● 初期画面                                                                                                    | <del>•</del> <u>ਨਮ</u> ਤ |
| 氏名:演題登録システム_担当者 UMIN ID:endai-staff 所属機関:その他 アクセス日時:2005/10/12 (Wed) 20:55:13                                                           |                          |
| UMIN<br>日本循環器学会                                                                                                    |                          |
| 「「「「「」」」」「「」」」」「「」」」」」「「」」」」」」「「」」」」」」」                                                                                                 |                          |
| <ul> <li></li></ul>                                                                                                    |                          |
| 設定確認<br>● <u>学術集会単位</u>                                                                                                    | ≡                        |
| 施設単位<br>● <u>関節権限の設定</u><br>施設単位の制限を新規に作成しま<br>す。<br>● <u>関節設定の確認・変更</u><br>施設単位の設定の確認・変更・削<br>除を行います。                                  |                          |
| グループ単位<br>● <u>開覧権限の設定</u><br>グループ単位の制限を新規に作成<br>します。<br>● <u>開覧設定の確認・変更</u><br>グループ単位の制限を新規に作成<br>します。                                 |                          |
| <ul> <li>更·削除を行います。</li> <li>個人単位</li> <li><u>間間権限の設定</u></li> <li>個人単位の制限を新規に作成します。</li> </ul>                                         |                          |
| <ul> <li>● 閲覧設定の確認・変更<br/>個人単位の設定の確認・変更・削<br/>除を行います。</li> <li>ス の(h)の +9% +15</li> </ul>                                               |                          |
| <ul> <li>ての)他の機能</li> <li><u>メッセージ設定</u><br/>開発が許可されていない場合に表示されるメッセージを設定します。</li> <li>更新履歴検査<br/>更新履歴検査<br/>更新履歴の検索・参照を行います。</li> </ul> |                          |
| 🕘 ページが表示されました 🛛 🔒 🔮 インター                                                                                                    | 💌<br>۲۷۲                 |

3.7.1 その他の機能:メッセージ設定

参照権限が不足し、抄録や論文が閲覧できない場合は表示するメッセージを設定します 案内表示方法の選択で、下記のいずれかを選択します。

- 1. UMIN 標準の案内メッセージを表示する
- 2. 案内メッセージを 独自のホームページへのリンクにする
- 3. UMIN のプログラムを使用して案内メッセージを表示する

2を選択した場合には、「ご案内ページのURL」を入力してください。また3を選択した 場合には「表示するメッセージ」をHTMLの文法で入力してください。最後に一番下にあ る「この設定を登録する」を選択してください。

| 🚰 ELBIS アクセス制限システム - M                                                                                                    | licroso                    | t Internet Explorer                                                                                                    |       |  |  |
|----------------------------------------------------------------------------------------------------|----------------------------|----------------------------------------------------------------------------------------------------|-------|--|--|
| ファイルの 編集の 表示(2) お気に入り(4) ツール(1) ヘルブ(1)                                                                                                    |                            |                                                                                                    |       |  |  |
| 😋 🛤 · 🐑 · 🖹 🙆 🏠 🔎 🕸 👷 8%02A0 🤣 😥 · 🌽 🔟 · 🔜 🏭 🧖 ·                                                                                               |                            |                                                                                                    |       |  |  |
| アドレス① (a) https://endaiumin.ac.jp/cgi-bin/ojac/adm/message.cgi?gid=A001728_sid=A00172                                                          |                            |                                                                                                    |       |  |  |
| ELBIS アクセス制限システム<br>ELBIS Access Control System                                                                                                |                            |                                                                                                    |       |  |  |
| → ELBIS-ACSトップ → 初期通知                                                                                                    |                            |                                                                                                    |       |  |  |
| 氏名:法赔鉴)                                                                                                    | キシステム                      |                                                                                                    |       |  |  |
| UMIN<br>日本循環器学会                                                                                                    |                            |                                                                                                    |       |  |  |
| 基本設定<br>●  酸酸酸酸定法の機定<br>●  グループの作成                                                                                                    | 案内×<br>問題相<br>→ <u>認</u> 定 | ッセージの設定<br>際が不足し、投発や協文が閲覧できない場合は表示するメッセージを設定します。<br>方法の説明                                                                    |       |  |  |
| <ul> <li> <u>施設の登録</u> </li> </ul>                                                                                                    |                            | 案内表示方法の選択                                                                                                    | 2     |  |  |
| 設定確認                                                                                                    | ۲                          | 1. UMIN 機道の案内メッセージを表示する                                                                                                    |       |  |  |
| ● 学術集会単位                                                                                                    | 0                          | 2. 案内メッセージを 独自 のホーム ページ へのリンクにする                                                                                             |       |  |  |
| 施設単位                                                                                                    | 0                          | 3. UMN のプログラムを使用して案内メッセージを表示する                                                                                               |       |  |  |
| <ul> <li> <u>回販権限の設定</u><br/>独設単位の制限を新規に体成しま      </li> </ul>                                                                                  | 表示方法                       | 2 を選択された場合は、ご案内ページのURLを設定してください。                                                                                             |       |  |  |
| す。<br>● <u>国教設定の確認・変更</u>                                                                                                    |                            |                                                                                                    |       |  |  |
| 諸語単位の設定の確認・安美・副<br>発生行います。                                                                                                    | http:/                     | / (放定到http://www.umin.acip/)                                                                                                 |       |  |  |
| グループ単位<br>● <u>間間指線の設定</u><br>プループ単位の制限を構成に作成<br>します。                                                                                          | 表示方法<br>※入力術<br>※画面1       | 3 多速銀行れた場合は、ご案内ページに表示するメッセージを設定してください。<br>と、この設定を登録する】茶を、をクリックしてください。<br>メージを確認する場合は、【画面イメージを見る】ボタンをクリックしてください。<br>表示するメッセージ |       |  |  |
| <ul> <li>         ・         ・         ・</li></ul>                                                                                              | ご実に                        | 肉用のメッセージを入力してください。                                                                                                    |       |  |  |
| <ul> <li>個人単位</li> <li>個質権援の設定<br/>着人単位の制限を新規に作成します。</li> <li>個質論注の実現を示規に作成します。</li> <li>調査論論に定め、実面<br/>新人単位の設定の解題・実面・副<br/>該を行います。</li> </ul> |                            |                                                                                                    |       |  |  |
| その他の機能<br>シッセージ設定<br>開発が許可されていない場合に表示されるメッセージを設定します。<br>事新開度を構造・多端を行います。<br>ま、                                                                 |                            |                                                                                                    | ×     |  |  |
| 🔊 ページが表示されました                                                                                                    |                            | ▲ ● イン                                                                                                    | ターネット |  |  |

#### (UMIN 標準の案内メッセージ)

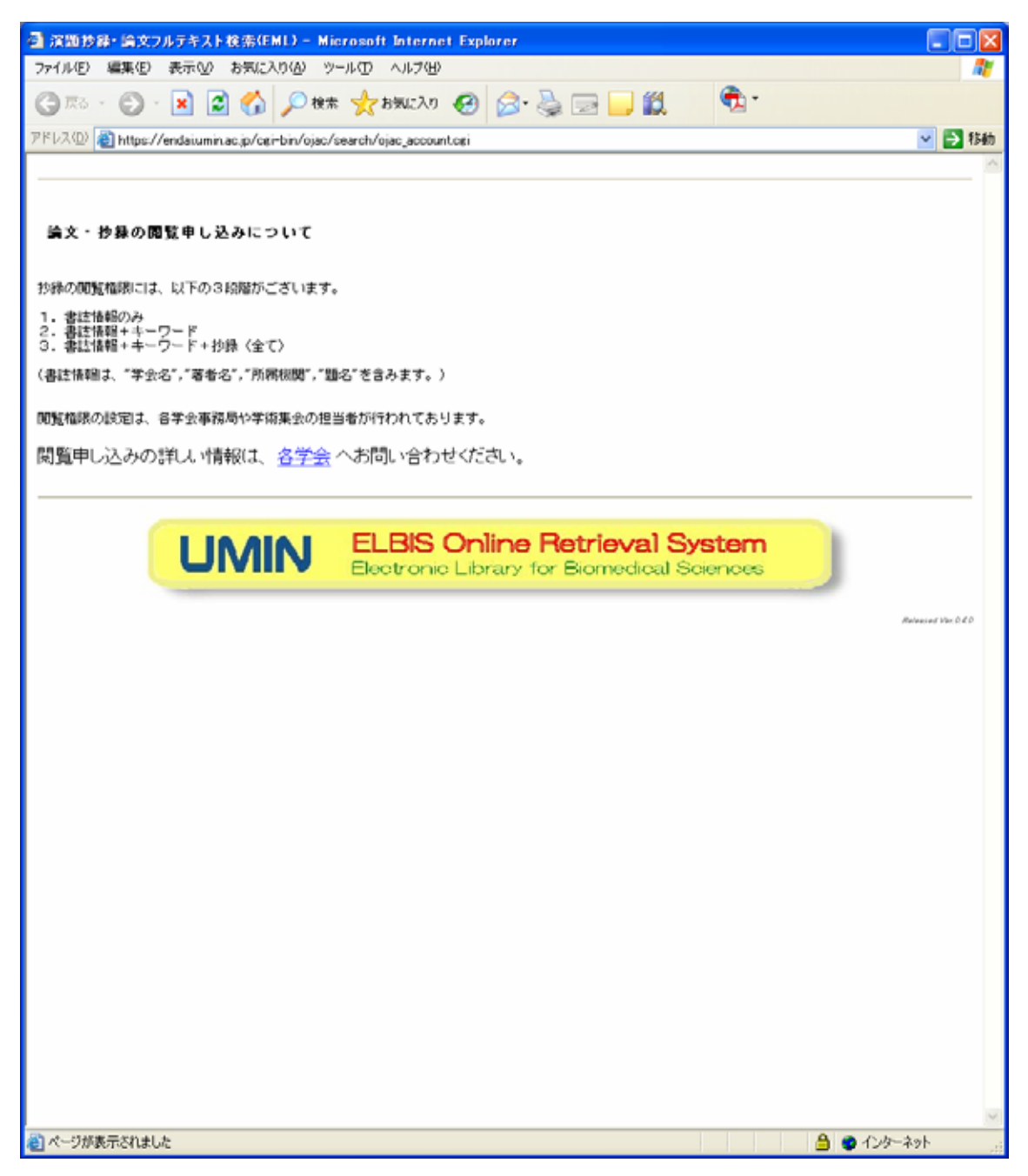

#### (学会独自案内の例)

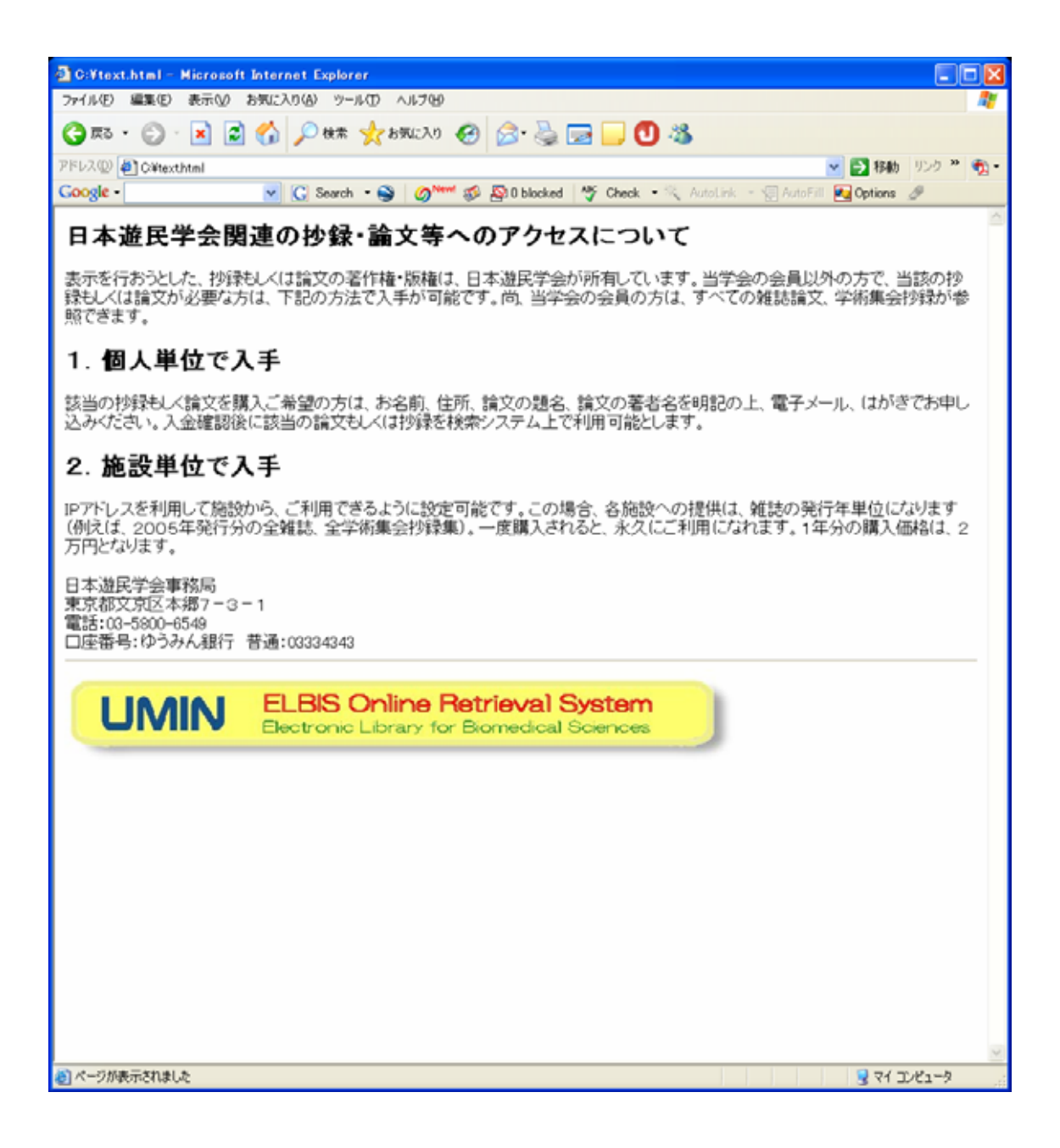

## ELBIS アクセス制限システムマニュアル ELBIS ACS (Access Control System) Manual

発行者:大学病院医療情報ネットワーク(UMIN) 著 者:鎌田智子、三好延枝、池永裕輝、入江真弓、乙津浩二、村井伸昭、木内貴弘

Version 1.01 平成17年10月12日